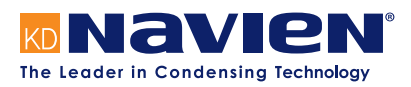

# Installation & Operation Manual

Modbus/BACnet Gateway Start-up Guide

For Interfacing Navien Products:

**To Building Automation Systems and SMC Cloud:** BACnet MS/TP, BACnet/IP and Modbus TCP/IP

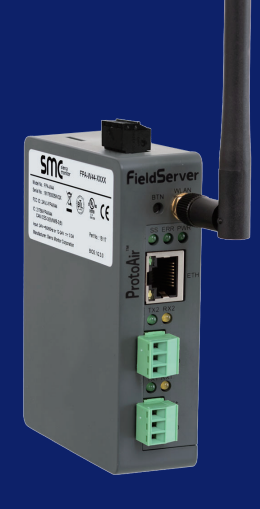

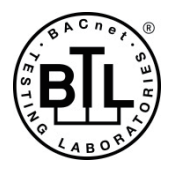

#### **APPLICABILITY & EFFECTIVITY**

Explains Modbus/BACnet gateway and how to install it.

The instructions are effective for the above as of October 1, 2019.

### **Quick Start Guide**

- 1. Record the information about the unit. (Section 3.1)
- 2. Set COM settings for the device that will be connected to gateway. (Section 3.3)
- 3. Connect the gateway 3 pin RS-485 R1 port to the RS-485 network connected to each of the devices. (Section 4.1)
- 4. Connect the gateway 3 pin RS-485 R2 port to the field protocol cabling. (Section 4.2)
- 5. Connect power to gateway's 3 pin connector. (Section 4.5)
- 6. Connect a PC to the gateway via Ethernet cable or by the gateway's Wi-Fi Access Point. (Section 5)
- 7. Use a web browser to access the gateway Web Configurator page to select the profile of the device attached to the gateway and enter any necessary device information. Once the device is selected, the gateway automatically builds and loads the appropriate configuration. (Section 6)

## Contents

| 1.  | CERTIFICATION                                                                  | 5        |
|-----|--------------------------------------------------------------------------------|----------|
| 1.1 | BTL Mark – BACnet <sup>®</sup> Testing Laboratory                              | 5        |
| 2.  | INTRODUCTION                                                                   | 6        |
| 2.1 | Gateway                                                                        | 6        |
| 3.  | GATEWAY SETUP                                                                  | 7        |
| 3.1 | Record Identification Data                                                     | 7        |
| 3.2 | Point Count Capacity and Registers per Device                                  | 7        |
| 3.3 | Configuring Modbus Device Communications                                       | 7        |
|     | 3.3.1 Input COM Settings on Any Device Connected to the<br>Gateway             | 7        |
|     | 3.3.2 Set Node-ID for Any Device Attached to the Gateway                       | 7        |
| 3.4 | Attaching the Antenna                                                          | 7        |
| 4.  | INTERFACING GATEWAY TO DEVICES                                                 | 8        |
| 4.1 | NFB-301C/399C boiler Connections to Gateway                                    | 8        |
| 4.2 | Wiring Field Port to RS-485 Serial Network                                     | 8        |
| 4.3 | Bias Resistors                                                                 | 8        |
| 4.4 | Termination Resistor                                                           | 9        |
| 4.5 | Power-Up Gateway                                                               | 9        |
|     | 4.5.1 Power Up Using the PCB                                                   | 9        |
|     | 4.5.2 Power Up Using the Power Supply                                          | 9        |
| 5.  | CONNECT THE PC TO THE GATEWAY                                                  | 10       |
| 5.1 | Connecting to the Gateway via Ethernet                                         | 10       |
|     | 5.1.1 Enable Access Through the Local Browser                                  | 10       |
| 5.2 | Connecting to the Gateway Over Wi-Fi Access Point                              | 11       |
| 6.  | CONFIGURE THE GATEWAY                                                          | 12       |
| 6.1 | Accessing the Gateway Web Configurator                                         | 12       |
| 6.2 | Setting Gateway Configuration Parameters<br>6.2.1 Verify Device Communications | 13<br>13 |
| 6.3 | BACnet: Setting Node_Offset to Assign Specific Device<br>Instances             | 14       |
| 6.4 | How to Start the Installation Over: Clearing Profiles                          | 14       |

| 7.  | NETWO     | RK SETTINGS                                                                      | 15 |
|-----|-----------|----------------------------------------------------------------------------------|----|
| 7.1 | Navigate  | to the FS-GUI Network Settings                                                   | 15 |
| 7.2 | Change t  | he Gateway IP Address                                                            | 16 |
|     | 7.2.1 Up  | date Wired Network Settings                                                      | 16 |
|     | 7.2.2 Up  | date Wi-Fi Client Settings                                                       | 16 |
|     | 7.2.3 Co  | mmon Settings                                                                    | 17 |
| Ap  | pendix A  | . Troubleshooting                                                                | 18 |
| Арр | endix A.1 | Lost or Incorrect IP Address                                                     | 18 |
| Арр | endix A.2 | Viewing Diagnostic Information                                                   | 18 |
| Арр | endix A.3 | Checking Wiring and Settings                                                     | 18 |
| Арр | endix A.4 | LED Diagnostics for Communications<br>Between Gateway and Devices                | 19 |
| Арр | endix A.5 | Taking a FieldServer Diagnostic Capture                                          | 19 |
|     | Appendix  | A.5.1 Using the FieldServer Toolbox                                              | 19 |
|     | Appendix  | A.5.2 Using FS-GUI                                                               | 20 |
| Арр | endix A.6 | Wi-Fi Signal Strength                                                            | 21 |
| Ap  | pendix B  | . Additional Information                                                         | 22 |
| Арр | endix B.1 | Updating Firmware                                                                | 22 |
| Арр | endix B.2 | BACnet: Setting Network_Number for More<br>Than One Gateway on the Subnet        | 22 |
| Арр | endix B.3 | Securing Gateway with Passwords                                                  | 22 |
| Арр | endix B.4 | Wi-Fi Access Point Network Settings                                              | 23 |
| Арр | endix B.5 | Mounting                                                                         | 23 |
| Арр | endix B.6 | Physical Dimension Drawing                                                       | 24 |
| Ар  | pendix C  | . Vendor Information – Navien                                                    | 25 |
| Арр | endix C.1 | NFB-C Single Boiler Modbus RTU Mappings<br>to BACnet/IP and BACnet MS/TP         | 25 |
| Арр | endix C.2 | NFB-C Main 1 Sub 1 - Sub 31 Modbus RTU<br>Mappings to BACnet/IP and BACnet MS/TP | 26 |
| Ар  | pendix D  | . Reference                                                                      | 35 |
| Арр | endix D.1 | Specifications                                                                   | 35 |
|     | Appendix  | D.1.1 Compliance with UL Regulations                                             | 35 |
| Ap  | pendix E. | Limited 2 Year Warranty                                                          | 36 |

## List of Figures

| Figure 1: Gateway Part Numbers                                   | 7  |
|------------------------------------------------------------------|----|
| Figure 2: Supported Point Count Capacity                         | 7  |
| Figure 3: Registers per Device                                   | 7  |
| Figure 4: COM Settings                                           | 7  |
| Figure 5: RS-485 Connections from Boiler to the Gateway          | 8  |
| Figure 6: Connection from Gateway to RS-485 Field Network        | 8  |
| Figure 7: Bias Resistor DIP Switches                             | 8  |
| Figure 8: Termination Resistor DIP Switch                        | 9  |
| Figure 9: Required Current Draw for the Gateway                  | 9  |
| Figure 10: PCB Power Connections                                 | 9  |
| Figure 11: External Power Connections                            | 9  |
| Figure 12: Ethernet Port Location                                | 10 |
| Figure 13: Web App Splash Page                                   | 12 |
| Figure 14: Login Window                                          | 12 |
| Figure 15: Web App Landing Page                                  | 12 |
| Figure 16: Configure Tab                                         | 12 |
| Figure 17: Web Configurator Showing no Active Profiles           | 13 |
| Figure 18: Profile Selection Menu                                | 13 |
| Figure 19: Web Configurator Showing Active Profile<br>Additions  | 13 |
| Figure 20: Web Configurator Node Offset Field                    | 14 |
| Figure 21: Active Profiles                                       | 14 |
| Figure 22: Web App Landing Page                                  | 15 |
| Figure 23: Web Configurator Page – Diagnostics Button            | 15 |
| Figure 24: FS-GUI Landing Page                                   | 15 |
| Figure 25: Generic FS-GUI Navigation Panel – Network<br>Settings | 15 |
| Figure 26: FS-GUI Ethernet Port Network Settings                 | 16 |
| Figure 27: FS-GUI Wi-Fi Client Network Settings                  | 17 |
| Figure 28: FS-GUI Common Network Settings                        | 17 |
| Figure 29: Ethernet Port Location                                | 18 |
| Figure 30: Error Messages Screen                                 | 18 |

| Figure 31: Diagnostic LEDs                         | 19 |
|----------------------------------------------------|----|
| Figure 32: Ethernet Port Location                  | 19 |
| Figure 33: Wi-Fi Signal Strength Listing           | 21 |
| Figure 34: Web Configurator – Network Number Field | 22 |
| Figure 35: FS-GUI Passwords Page                   | 22 |
| Figure 36: Password Recovery Page                  | 22 |
| Figure 37: FS-GUI Wi-Fi AP Network Settings        | 23 |
| Figure 38: DIN Rail                                | 23 |
| Figure 39: Modbus/BACnet Gateway Part Number       |    |
| GXXX001932 Dimensions                              | 24 |
| Figure 40: Specifications                          | 35 |

## 1. CERTIFICATION

### 1.1 BTL Mark – BACnet® Testing Laboratory

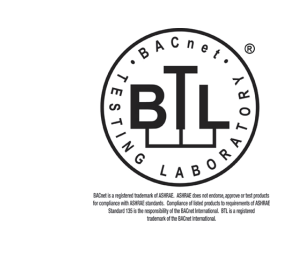

The BTL Mark on gateway is a symbol that indicates that a product has passed a series of rigorous tests conducted by an independent laboratory which verifies that the product correctly implements the BACnet features claimed in the listing. The mark is a symbol of a high-quality BACnet product.

Go to www.BACnetInternational.net for more information about the BACnet Testing Laboratory. Click here for the BACnet PIC Statement.

\* BACnet is a registered trademark of ASHRAE

## 2. INTRODUCTION

### 2.1 Gateway

The wireless unit is an external, high performance **building automation multi-protocol gateway** that is preconfigured to automatically communicate between Navien's devices (hereafter simply called "device") connected to the gateway and automatically configures them for BACnet/IP, BACnet MS/TP and Modbus TCP/IP.

It is not necessary to download any configuration files to support the required applications. The gateway is pre-loaded with tested profiles/ configurations for the supported devices.

#### Gateway Connectivity Diagram:

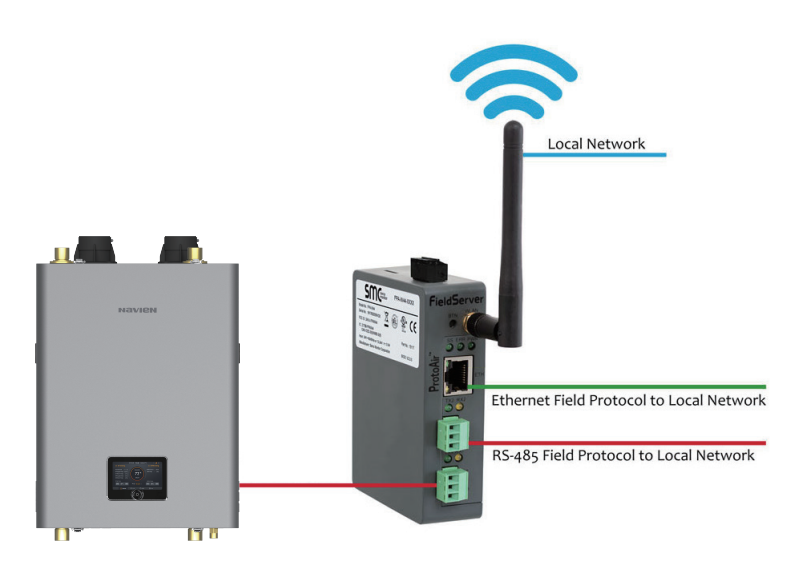

## 3. GATEWAY SETUP

### 3.1 Record Identification Data

Each gateway has a unique part number located on the side or the back of the unit. This number should be recorded, as it may be required for technical support. The numbers are as follows:

| Model                 | Part Number |
|-----------------------|-------------|
| Modbus/BACnet Gateway | GXXX001932  |

#### Figure 1: Gateway Part Numbers

 GXXX001932 units have the following 3 ports: RS-485 + Ethernet + RS-485

## 3.2 Point Count Capacity and Registers per Device

The total number of registers presented the device(s) attached to the gateway cannot exceed:

| Part number | Total Registers |
|-------------|-----------------|
| GXXX001932  | 5,000           |

#### Figure 2: Supported Point Count Capacity

| Devices                     | Registers Per Device |
|-----------------------------|----------------------|
| NFB-C Single Boiler         | 118                  |
| NFB-C Main 1 Sub 1 - Sub 31 | 113 - 1013           |

Figure 3: Registers per Device

### 3.3 Configuring Modbus Device Communications

## 3.3.1 Input COM Settings on Any Device Connected to the Gateway

- Any connected serial device MUST have the same baud rate, data bits, stop bits, and parity settings as the gateway.
- Figure 4 specifies the device serial port settings required to communicate with the gateway.

| Port Setting | Device     |
|--------------|------------|
| Protocol     | Modbus RTU |
| Baud Rate    | 9600       |
| Parity       | None       |
| Data Bits    | 8          |
| Stop Bits    | 1          |

Figure 4: COM Settings

## 3.3.2 Set Node-ID for Any Device Attached to the Gateway

- Set Node-ID for the device attached to gateway. The Node-ID needs to be uniquely assigned between 1 and 255.
- Document the Node-ID that is assigned. The Node-ID assigned is used for deriving the Device Instance for BACnet/IP and BACnet MS/TP (Section 6.3)

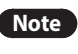

The Modbus TCP/IP field protocol Node-IDs are automatically set to be the same value as the Node-ID of the device.

### 3.4 Attaching the Antenna

#### Wi-Fi Antenna:

Screw in the Wi-Fi antenna to the front of the unit as shown in Figure 39.

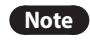

Using an external antenna is also an option. An external antenna can be plugged into the SMA connector. The best antenna for the job depends on the range, topography and obstacles between the two radios.

## 4. INTERFACING GATEWAY TO DEVICES

## 4.1 NFB-301C/399C boiler Connections to Gateway

Connect the 3-pin Phoenix connector of the **R1** port (gateway) to the 3-pin terminal block located on the right side of the front panel (Boilers).

Note

• Make sure that the R1 Switch 4 is set to the OFF position.

• Use standard grounding principles for RS-485 GND.

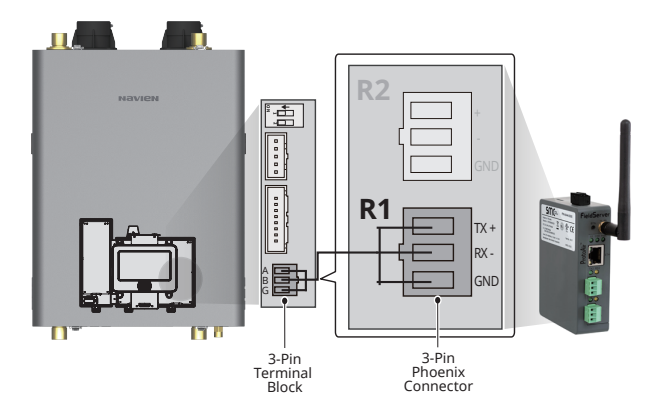

| Boiler<br>(Front Panel) | Gateway R1 Terminal | Pin<br>Assignment |
|-------------------------|---------------------|-------------------|
| А                       | TX +                | RS-485 +          |
| В                       | RX -                | RS-485 -          |
| G                       | GND                 | RS-485 GND        |

Figure 5: RS-485 Connections from Boiler to the Gateway

## 4.2 Wiring Field Port to RS-485 Serial Network

- Connect the RS-485 network wires to the 3-pin RS-485 connector on the R2 port. (Figure 6)
  - Use standard grounding principles for RS-485 GND.
- See **Section 5** for information on connecting to an Ethernet network.

| BMS<br>Wiring | Gateway<br>R2 Terminal | Pin<br>Assignment |           |
|---------------|------------------------|-------------------|-----------|
| RS-485 +      | +                      | RS-485 + -        |           |
| RS-485 -      | -                      | RS-485            | ▶( -) → : |
| -             | G                      | RS-485 GND -      | G         |

Figure 6: Connection from Gateway to RS-485 Field Network

#### 4.3 Bias Resistors

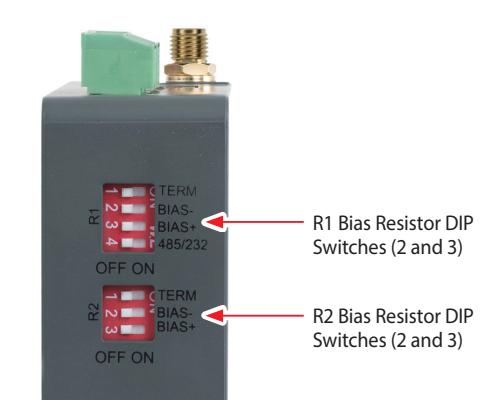

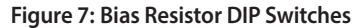

## To enable Bias Resistors, move both the BIAS- and BIAS+ dip switches to the right as shown in Figure 7.

The gateway bias resistors are used to keep the RS-485 bus to a known state, when there is no transmission on the line (bus is idling), to help prevent false bits of data from being detected. The bias resistors typically pull one line high and the other low - far away from the decision point of the logic.

The bias resistor is 510 ohms which is in line with the BACnet spec. It should only be enabled at one point on the bus (for example, on the field port were there are very weak bias resistors of 100k). Since there are no jumpers, many gateways can be put on the network without running into the bias resistor limit which is < 500 ohms.

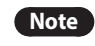

- See www.ni.com/support/serial/resinfo.htm for additional pictures and notes.
- The R1 and R2 DIP Switches apply settings to the respective serial port.
- If the gateway is already powered on, DIP switch settings will not take effect unless the unit is power cycled.

### 4.4 Termination Resistor

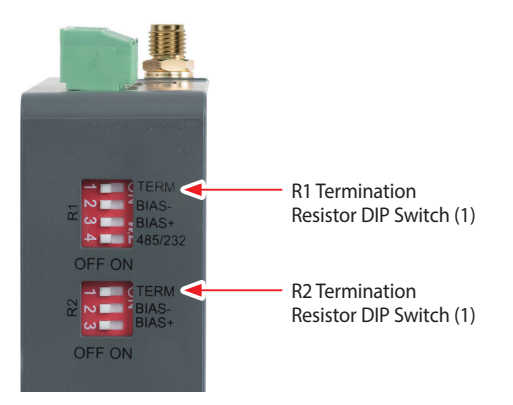

Figure 8: Termination Resistor DIP Switch

#### If the gateway is the last device on the serial trunk, then the End-Of-Line Termination Switch needs to be enabled. **To enable the Termination Resistor, move the TERM dip switch to the right as shown in Figure 8.**

Termination resistor is also used to reduce noise. It pulls the two lines of an idle bus together. However, the resistor would override the effect of any bias resistors if connected.

- Note The R1 and R2 DIP Switches apply settings to the respective serial port.
  - If the gateway is already powered on, DIP switch settings will not take effect unless the unit is power cycled.

### 4.5 Power-Up Gateway

There are two ways to power the gateway. One method is to use the boiler PCB (printer circuit board). The other is to use the included power supply in the box.

Check power requirements in the table below:

#### Power Requirement for Gateway

| Power Requirement<br>for Gateway                                                                                                    | Current D | Draw Type  |
|----------------------------------------------------------------------------------------------------|-----------|------------|
| Navien Gateway Family                                                                                                    | 12 VDC    | 24 V DC/AC |
| GXXX001932 (Typical)                                                                                                    | 250 mA    | 125 mA     |
| Note These values are 'nominal' and a safety margin should be added to the power supply of the host system. A safety margin of 25% is recommended. |           |            |

Figure 9: Required Current Draw for the Gateway

#### 4.5.1 Power Up Using the PCB

Apply power to the Gateway as shown below in Figure 10.

- The gateway accepts 12-24 VDC or 24 VAC on pins 4 and 5.
- Frame GND should be connected.

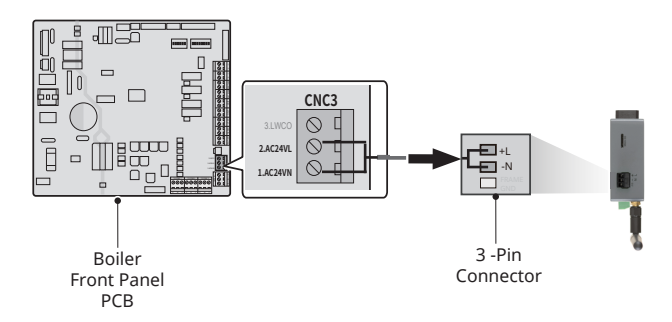

| Boiler<br>(controller) | Gateway Power<br>Terminal | Pin<br>Assignment |
|------------------------|---------------------------|-------------------|
| 2. AC24VL              | +L                        | V+                |
| 1. AC24VN              | -N                        | V-                |
| -                      | FG                        | FRAME GND         |

Figure 10: PCB Power Connections

#### 4.5.2 Power Up Using the Power Supply

Apply power to the gateway power terminal pins +L and -N as shown below in Figure 11.

| Power to<br>Gateway | Gateway<br>Pin Label | Pin<br>Assignment | SMC Power<br>Supply<br>Wires |  |
|---------------------|----------------------|-------------------|------------------------------|--|
| Power In<br>(+)     | +L                   | V+                | White/<br>Black              |  |
| Power In<br>(-)     | -N                   | V-                | Black —                      |  |
| Frame<br>Ground     | FG                   | FRAME<br>GND      | NA                           |  |

Figure 11: External Power Connections

## 5. CONNECT THE PC TO THE GATEWAY

There are two ways to connect the PC to the gateway, either by **Ethernet cable (Section 5.1)** or **Wi-Fi Access Point (Section 5.2)**.

## 5.1 Connecting to the Gateway via Ethernet

First, connect a Cat-5 Ethernet cable (straight through or crossover) between the local PC and Gateway.

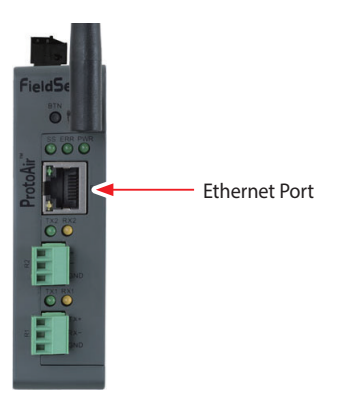

Figure 12: Ethernet Port Location

#### 5.1.1 Enable Access Through the Local Browser

There are two methods to enable access to the Gateway in the local browser, either by changing the subnet of the connected PC (Section 5.1.1.1) or using the FieldServer Toolbox to change the IP Address of the gateway (Section 5.1.1.2).

Note

Only perform one method or the other.

#### 5.1.1.1 Changing the Subnet of the Connected PC

The default IP Address for the gateway is **192.168.1.24**, Subnet Mask is **255.255.255.0**. If the PC and gateway are on different IP networks, assign a static IP Address to the PC on the 192.168.1.xxx network.

#### For Windows 10:

- 1. Find the search field in the local computer's taskbar (usually to the right of the windows icon ( ) and type in "Control Panel".
- 2. Click "Control Panel", click "Network and Internet" and then click "Network and Sharing Center".
- 3. Click "Change adapter settings" on the left side of the window.
- 4. Right-click on "Local Area Connection" and select "Properties" from the dropdown menu.
- 6. Select and enter a static IP Address on the same subnet. For example:

| :8:                 |  |
|---------------------|--|
| 192.168.1.11        |  |
| 255 . 255 . 255 . 0 |  |
|                     |  |
|                     |  |

7. Click the Okay button to close the Internet Protocol window and the Close button to close the Ethernet Properties window.

## 5.2 Connecting to the Gateway Over Wi-Fi Access Point

When the gateway is first powered up, the Wi-Fi Access Point will be enabled allowing direct connection to the gateway with Wi-Fi.

To connect to the gateway Wi-Fi Access Point:

- 1. Click the fill icon (found in the bottom-right corner of the computer screen) to open the available Wireless Network Connections.
- 2. Select the desired gateway and click Connect.

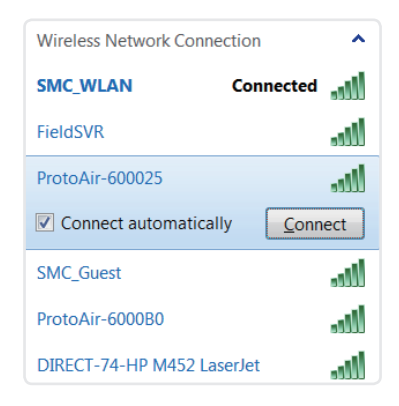

3. Enter the Security key. The **default is Navien12345**.

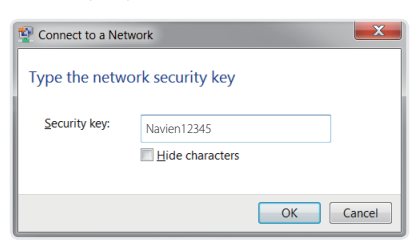

The available Wireless Network Connection menu should now show that the computer is connected to the gateway.

| Currently connected to:               | 43   |
|---------------------------------------|------|
| ProtoAir-60001B<br>No Internet access |      |
| Wireless Network Connection           | ^    |
| ProtoAir-60001B Connected             | للد  |
| SMC_WLAN                              | ألاد |
| ProtoAir-600032                       | llee |
| SMC_Guest                             | .ul  |

## 6. CONFIGURE THE GATEWAY

## 6.1 Accessing the Gateway Web Configurator

- 1. Navigate to the IP Address of the gateway on the local PC using one of two methods:
  - Open a web browser and enter the IP Address of the Gateway; the default Ethernet address is 192.168.1.24, the default Wi-Fi Access Point address is 192.168.50.1
  - If using the FieldServer Toolbox (**Section 5.1.1.2**), click the Connect button.

Note

4. From the Web App landing page (Figure 15), click the Configure tab.

|                     |             | 🛔 Profile 🛪 |
|---------------------|-------------|-------------|
| 2 Device List       | System View |             |
| 🗠 Data Log Viewer   |             |             |
| 🗂 Event Log         |             |             |
| ■ FieldPoP™         |             |             |
| og Configure        |             |             |
| 0° Network Settings |             |             |
| O Abaud             |             |             |

#### Figure 15: Web App Landing Page

5. Then, click the Profiles Configuration button to go to the Web Configurator page.

| 6 | Navien                            | 👗 Login                                       |
|---|-----------------------------------|-----------------------------------------------|
|   |                                   |                                               |
|   | Navien                            |                                               |
|   | Heating & Hot Water<br>All-In-One |                                               |
|   | Login                             |                                               |
|   |                                   |                                               |
|   |                                   | Navien 2019 All Rights Reserved - Diagnostics |

2. Once at the Web App splash page, click the Login button.

Figure 13: Web App Splash Page

3. Enter the previously set up or default username and password.

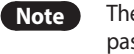

The default username is "admin". The default password is "admin".

| Authentication Re       | quired                           |
|-------------------------|----------------------------------|
| http://192.168.3.244 re | equires a username and password. |
| Your connection to thi  | is site is not private.          |
|                         |                                  |
| User Name:              |                                  |
| Password:               |                                  |
|                         |                                  |
|                         |                                  |
|                         | Log In Cancel                    |
|                         |                                  |

Figure 14: Login Window

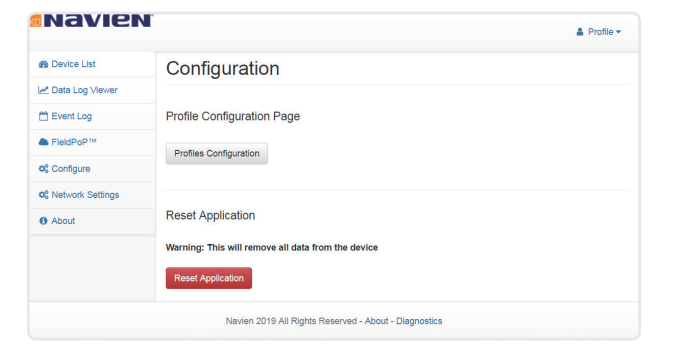

Figure 16: Configure Tab

## 6.2 Setting Gateway Configuration Parameters

- 1. Select the field protocol by entering the appropriate number into the Protocol Selector Value and clicking the Submit button. Wait for the system to reset as the configuration is updated.
- 2. In the Web Configurator, the Active Profiles are shown below the configuration parameters. The Active Profiles section lists the currently active device profiles, including previous Web Configurator additions. This list is empty for new installations, or after clearing all configurations. (Figure 17)

| Configuration Pa | rameters                                                                                                    |             |        |
|------------------|----------------------------------------------------------------------------------------------------|-------------|--------|
| Parameter Name   | Parameter Description                                                                                                    | Value       |        |
| protocol_select  | Protocol Selector<br>Set to 1 for BACnet IP<br>Set to 2 for BACnet MSTP<br>Set to 3 for Modbus TCP                                                                             | 1           | Submit |
| temp_units       | Temperature Units<br>This sets the units for the temperature.<br>(Deg_f/Deg_C)                                                                                                 | Deg_F       | Submit |
| network_nr       | BACnet Network Number<br>This sets the BACnet network number of the Gateway.<br>(1 - 65535)                                                                                    | 50          | Submit |
| node_offset      | BACnet Node Offset<br>This is used to set the BACnet device instance.<br>The device instance will be sum of the Modbus device<br>address and the node offset.<br>(0 - 4194303) | 50000       | Submit |
| bac_ip_port      | BACnet IP Port<br>This sets the BACnet IP port of the Gateway.<br>The default is 47808.<br>(1 - 6533)                                                                          | 47808       | Submit |
| bac_cov_option   | BACnet COV<br>This enables or disables COVs for the BACnet connection.<br>Use COV_Enable to enable. Use COV_Disable to disable.<br>(COV_Enable(COV_Disable)                    | COV_Disable | Submit |
| bac_bbmd_option  | BACnet BBMD<br>This enables BBMD on the BACnet IP connection.<br>Use BBMD to enable. Use - to disable.<br>The bdi.mi files also needs to be downloaded.<br>(BBMD/-)            |             | Submit |
| bac_virt_nodes   | BACnet Virtual Server Nodes<br>Set to NO if the unit is only converting 1 device to BACnet.<br>Set to YES if the unit is converting multiple devices.<br>$(N\alpha/Yes)$       | No          | Submit |
| Active profiles  |                                                                                                    |             |        |
| Node ID Curre    | nt profile Parameters                                                                                                    |             |        |

Figure 17: Web Configurator Showing no Active Profiles

3. To add an active profile to support a device, click the Add button under the Active Profiles heading. This will present a drop-down menu underneath the Current profile column that lists all the available profiles. 4. Once the Profile for the device has been selected from the drop-down list, enter the value of the device's Node-ID which was assigned in **Section 3.3.2**.

| enc-ces-obnes  | Use COV_Enable to en<br>(COV_Enable/COV_D                                                                                                    | nable. Use COV_Disable to disable.<br>isable)                                                  |     |                         |
|----------------|----------------------------------------------------------------------------------------------------|------------------------------------------------------------------------------------------------|-----|-------------------------|
| bac_bbmd_opti  | BAC_IP_NFB Main 1 Sub 1<br>BAC_IP_NFB Main 1 Sub 10<br>BAC_IP_NFB Main 1 Sub 10<br>BAC_IP_NFB Main 1 Sub 11<br>BAC_IP_NFB Main 1 Sub 13<br>BAC_IP_NFB Main 1 Sub 13<br>BAC_IP_NFB Main 1 Sub 14<br>BAC_IP_NFB Main 1 Sub 15<br>BAC_IP_NFB Main 1 Sub 16<br>BAC_IP_NFB Main 1 Sub 16<br>BAC_IP_NFB Main 1 Sub 16<br>BAC_IP_NFB Main 1 Sub 16<br>BAC_IP_NFB Main 1 Sub 17 | o the BACnet IP connection.<br>Use - to disable.<br>eeds to be downloaded.<br><b>ver Nodes</b> |     | Submit                  |
| bac_virt_nodes | DAL_IP_NFB Main 1 Sub 19<br>BAC_IP_NFB Main 1 Sub 19<br>BAC_IP_NFB Main 1 Sub 2<br>BAC_IP_NFB Main 1 Sub 20<br>BAC_IP_NFB Main 1 Sub 21<br>BAC_IP_NFB Main 1 Sub 22<br>BAC_IP_NFB Main 1 Sub 22<br>BAC_IP_NFB Main 1 Sub 23                                                                                                    | s only converting 1 device to BACnet.<br>is converting multiple devices.                       | No  | Submit                  |
| Nr Node ID     | BAC_IP_NFB Main 1 Sub 24<br>BAC_IP_NFB Main 1 Sub 25<br>BAC_IP_NFB Main 1 Sub 26<br>BAC_IP_NFB Main 1 Sub 27 ¥<br>BAC_IP_NFB Main 1 Sub 1 ¥                                                                                                    | Parameters                                                                                     |     | Submit<br>Cancel        |
| HELP (?)       | letwork Settings Clear Pro                                                                                                    | ofiles and Restart System Rest                                                                 | art | Diagnostics & Debugging |

Figure 18: Profile Selection Menu

- 5. Then press the "Submit" button to add the Profile to the list of devices to be configured.
- 6. Repeat this process until all the devices have been added.
- 7. Completed additions are listed under "Active profiles" as shown in Figure 19.

| Nr | Node ID Current profile    | Parameters |        |
|----|----------------------------|------------|--------|
| 1  | 1 BAC_IP_NFB Main 1 Sub 20 |            | Remove |
| Ac | bb                         |            |        |

#### Figure 19: Web Configurator Showing Active Profile Additions

Note If multiple devices are connected to the Gateway, set the BACnet Virtual Server Nodes field to "Yes"; otherwise leave the field on the default "No" setting.

#### 6.2.1 Verify Device Communications

- 1. Check that the port R1 TX1 and RX1 LEDs are rapidly flashing. See Appendix A.4 for additional information and images.
- 2. Confirm the software shows communication without errors. Go to **Appendix A.2** for instructions.

## 6.3 BACnet: Setting Node\_Offset to Assign Specific Device Instances

1. Follow the steps outlined in **Section 6.1** to access the gateway Web Configurator.

The Node\_Offset field shows the current value (default = 50,000).

- The values allowed for a BACnet Device Instance can range from 1 to 4,194,303
- 2. To assign a specific Device Instance (or range); change the Node Offset value as needed using the calculation below:

#### Device Instance (desired) = Node\_Offset + Node\_ID

For example, if the desired Device Instance for the device is 50,001 and the following is true:

• Device has a Node-ID of 1

Then plug the device's information into the formula to find the desired Node\_Offset:

50,001 = Node\_Offset + 1

• 50,000 = Node\_Offset

Once the Node\_Offset value is input, it will be applied to all devices as shown below:

Device Instance = 50,000 + Node\_ID = 50,000 + 1 = 50,001

3. Click "Submit" once the desired value is entered.

|             | BACnet Node Offset<br>This is used to set the BACnet device instance |       |        |  |
|-------------|----------------------------------------------------------------------|-------|--------|--|
| node_offset | The device instance will be sum of the node id and the               | 50000 | Submit |  |
|             | node offset.<br>(0 - 4194303)                                        |       |        |  |

#### Figure 20: Web Configurator Node Offset Field

| Active profiles |         |                                |                               |                         |
|-----------------|---------|--------------------------------|-------------------------------|-------------------------|
| Nr              | Node ID | Current profile                | Parameters                    |                         |
| 1               | 1       | BAC_IP_NFB Main 1 Sub 20       |                               | Remove                  |
| A               | bb      |                                |                               |                         |
| HE              | LP (?)  | letwork Settings Clear Profile | es and Restart System Restart | Diagnostics & Debugging |

Figure 21: Active Profiles

### 6.4 How to Start the Installation Over: Clearing Profiles

- 1. Follow the steps outlined in **Section 6.1** to access the gateway Web Configurator.
- 2. At the bottom-left of the page, click the "Clear Profiles and Restart" button.

Once restart is complete, all past profiles discovered and/or added via Web configurator are deleted. The unit can now be reinstalled.

## 7. NETWORK SETTINGS

## 7.1 Navigate to the FS-GUI Network Settings

- 1. Open the FS-GUI page.
  - From the Web App landing page, click the word "Diagnostics" found in blue at the bottom of the screen.

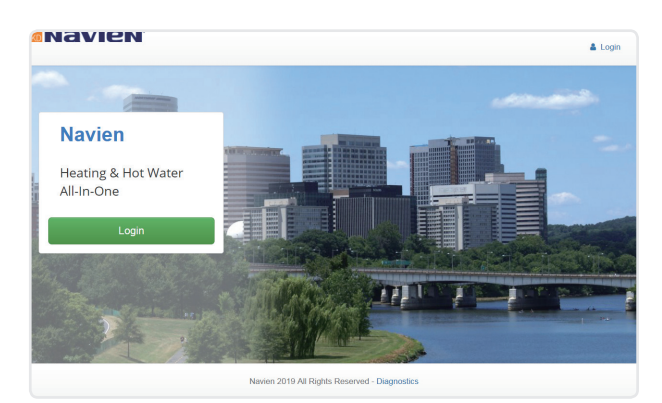

Figure 22: Web App Landing Page

• From the Web Configurator page, click on the blue "Diagnostics & Debugging" button in the bottom right corner of the screen.

| A  | Active profiles |                       |                                         |                         |
|----|-----------------|-----------------------|-----------------------------------------|-------------------------|
| Nr | Node ID         | Current profile       | Parameters                              |                         |
| 1  | 1               | BAC_IP_NFB Main 1 Sub | 20                                      | Remove                  |
| A  | bb              |                       |                                         |                         |
| HE | LP (?)          | letwork Settings      | ear Profiles and Restart System Restart | Diagnostics & Debugging |

Figure 23: Web Configurator Page – Diagnostics Button

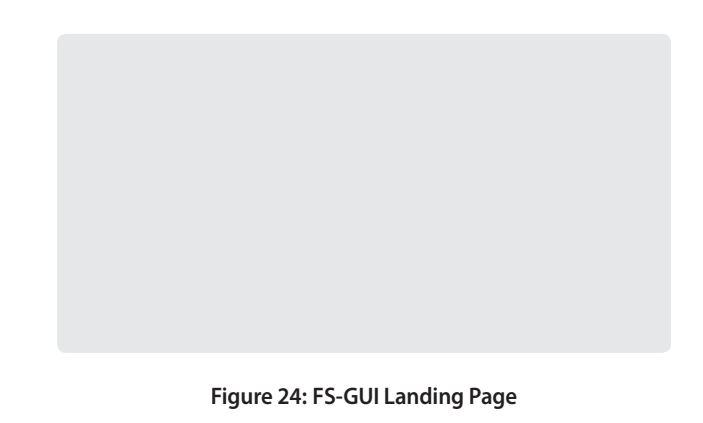

- 3. Click the orange arrow next to the gateway CN number and title to expand the tree.
- 4. Click on the orange arrow next to Setup to expand the tree.
- 5. Click on Network Settings.

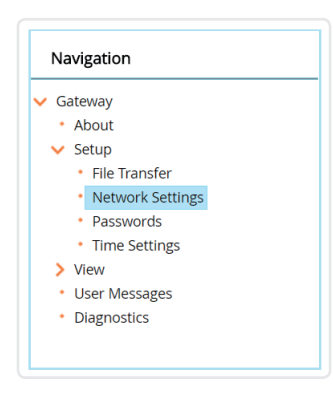

Figure 25: Generic FS-GUI Navigation Panel – Network Settings

### 7.2 Change the Gateway IP Address

Configure the IP settings of the gateway in the following methods:

- When using the Ethernet port to connect to the local network (Section 7.2.1).
- When connecting the gateway to a local wireless access point, configure the Wi-Fi Client Settings in the gateway (Section 7.2.2).

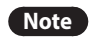

For Wi-Fi Access Point network information see **Appendix B.4**.

#### 7.2.1 Update Wired Network Settings

IP Settings tab is the landing page when selecting Network Settings on the navigation tree. To change the IP settings, follow these instructions:

 Enable DHCP Client State to automatically assign IP Settings or modify the settings manually as needed, via these fields: IP Address, Netmask, Default Gateway and Domain Name Server1/2.

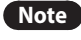

If connected to a router, set the Default Gateway to the same IP Address as the router.

- 2. Click Update IP Settings, then click on System Restart to restart the gateway and activate the new IP Address.
- 3. Connect the gateway to the local network or router.

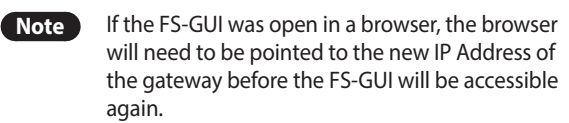

| lavigation                                       | Network Settings                    |                                       |                                       |                              |
|--------------------------------------------------|-------------------------------------|---------------------------------------|---------------------------------------|------------------------------|
| ProtoAir Modbus Client<br>About                  | IP Settings                         | WiFi Client WiFi AP                   | Cellular Common                       |                              |
| <ul> <li>File Transfer</li> </ul>                | Note                                |                                       |                                       |                              |
| Network Settings     Passwords     Time Settings | Updated settings will t<br>Address. | ake effect immediately. If the IP Add | ess is changed you will need to direc | t your browser to the new IP |
| <ul> <li>View</li> <li>User Messages</li> </ul>  |                                     | N1 IP Address                         | 192.168.3.28                          |                              |
|                                                  |                                     | N1 Netmask                            | 255.255.255.0                         |                              |
|                                                  |                                     | N1 DHCP Client State                  | DISABLED                              | •                            |
|                                                  |                                     | Default Gateway                       | 192.168.3.1                           |                              |
|                                                  |                                     | Domain Name Server1                   | 10.5.4.226                            |                              |
|                                                  |                                     | Domain Name Server2                   | 10.5.4.227                            |                              |
|                                                  |                                     | Cancel                                | Update IP Settings                    |                              |
|                                                  |                                     | Connection Status                     | Connected                             |                              |
|                                                  |                                     | Ethernet MAC Address                  | 00:50:4E:60:00:0E                     |                              |
|                                                  |                                     | Ethernet Tx Msgs                      | 111601                                |                              |
|                                                  |                                     | Ethernet Rx Msgs                      | 254289                                |                              |
|                                                  |                                     | Ethernet Tx Msgs Dropped              | 0                                     |                              |
|                                                  |                                     | Ethernet Rx Msgs Dropped              | 0                                     |                              |

Figure 26: FS-GUI Ethernet Port Network Settings

| IP Setting Fields  | Definition                                  |
|--------------------|---------------------------------------------|
| Connection Status  | Status of connection                        |
| MAC Address        | Ethernet MAC Address                        |
| Tx/Rx Msgs         | Number of transmitted and received messages |
| Tx/Rx Msgs Dropped | Number of unanswered Tx or Rx<br>messages   |

#### 7.2.2 Update Wi-Fi Client Settings

From the FS-GUI Network Settings landing page, click on the Wi-Fi Client tab. To change the Wi-Fi client settings, follow these instructions:

- 1. Set the Wi-Fi Status to ENABLED for the gateway to communicate with other devices via Wi-Fi.
- 2. Enter the Wi-Fi SSID and Wi-Fi Password for the local wireless access point.
- Enable DHCP to automatically assign all Wi-Fi Client network settings or manually modify the setting using the fields immediately below (IP Address, Network, etc.).

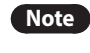

If connected to a router, set the IP gateway to the same IP Address as the router.

- 4. Click Update Wi-Fi Settings, then click on System Restart to restart the gateway and activate Wi Fi Client settings.
- 5. Go to Common settings (Section 7.2.3) to set the Primary Connection to Wi-Fi Client.

| IP Settings                      | WiFi Client WiFi AP                      | Cellular         | Common                                |             |
|----------------------------------|------------------------------------------|------------------|---------------------------------------|-------------|
| lote                             |                                          |                  |                                       |             |
| Ipdated settings will<br>ddress. | take effect immediately. If the IP Addre | ss is changed ye | u will need to direct your browser to | o the new 1 |
|                                  | WiFi Status                              |                  | ENABLED V                             |             |
|                                  | WIFi SSID                                | SI               | IC_WLAN                               |             |
|                                  | WiFi Password                            | SI               | 3rr@M0n1tor                           |             |
|                                  | WIFI DHCP Client State                   |                  | ENABLED V                             |             |
|                                  | WiFi IP Address                          | 10               | .5.5.76                               |             |
|                                  | WIFI Netmask                             | 25               | 5.255.254.0                           |             |
|                                  | WiFi Default Gateway                     | 10               | .5.4.203                              |             |
|                                  | WiFi Domain Name Server1                 | 10               | .5.4.226                              |             |
|                                  | WIFi Domain Name Server2                 | 10               | .5.4.227                              |             |
|                                  | Cancel                                   | U                | idate WiFi Settings                   |             |
|                                  |                                          |                  |                                       |             |
|                                  | Connection Status                        | Co               | nnected                               |             |
|                                  | WiFi MAC Address                         | a4               | :08:ea:4e:54:62                       |             |
|                                  | WIFI BSSID                               | 92               | :2a:a8:c7:38:1a                       |             |
|                                  | WiFi Channel                             | 24               | 37                                    |             |
|                                  | WiFi Tx Msgs                             | 12               | 0                                     |             |
|                                  | WIFI Rx Msgs                             | 37               | 7                                     |             |
|                                  | WiFi Tx Msgs Dropped                     | 0                |                                       |             |
|                                  | WiFi Rx Msgs Dropped                     | 0                |                                       |             |
|                                  | WIFI Pairwise Cipher                     | C                | :MP                                   |             |
|                                  | WiFi Group Cipher                        | C                | :MP                                   |             |
|                                  | WiFi Key Mgmt                            | w                | PA2-PSK                               |             |
|                                  |                                          | 7                | 0.1107/-1100.7                        |             |
|                                  | WIPI LINK                                |                  | 2 MBIT/S MCS / Short                  |             |

#### Figure 27: FS-GUI Wi-Fi Client Network Settings

| Wi-Fi Client Fields            | Definition                                                               |
|--------------------------------|--------------------------------------------------------------------------|
| Connection Status              | Status of connection                                                     |
| MAC Address,<br>BSSID, Channel | Wi-Fi Client MAC Address, BSSID, and<br>Channel                          |
| Tx/Rx Msgs                     | Number of transmitted and received messages                              |
| Tx/Rx Msgs<br>Dropped          | Number of unanswered Tx or Rx messages                                   |
| Pairwise Cipher                | Type of encryption used for unicast traffic                              |
| Group Cipher                   | Identifies the type of encryption used for multicast / broadcast traffic |
| Key Mgmt                       | Encryption type                                                          |
| Link                           | Connection speed                                                         |
| Signal Level                   | Signal level in dBm (see Appendix A.6)                                   |

#### 7.2.3 Common Settings

From the FS-GUI Network Settings landing page, click on the Common tab.

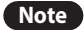

Default is Primary Connection is Ethernet.

To change the primary connection when both Ethernet and Wi-Fi Client connections are available:

- 1. Select the desired option from the drop-down menu on the right.
- 2. Click Update Common Settings, then click on System Restart to restart the gateway and activate the new settings.

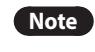

If using Wi-Fi Client and not Ethernet, change Primary Connection to Wi-Fi.

| IP Settings                              | WiFi Client                                          | WiFi AP                                                                 | Cellular           | Common                                                         |                   |                      |
|------------------------------------------|------------------------------------------------------|-------------------------------------------------------------------------|--------------------|----------------------------------------------------------------|-------------------|----------------------|
| Note                                     |                                                      |                                                                         |                    |                                                                |                   |                      |
| Jpdated settings w                       | ill take effect immedia                              | ately. Common setti                                                     | ngs will be applie | d to WiFi Client, Wi                                           | FI AP and Cellula | ir if supported. The |
| rimary connection<br>Ethernet or WiFi wl | will be the connection<br>nen active                 | n which has internet                                                    | access. Cellular   | will take preference                                           | e, as the primary | connection, over     |
|                                          |                                                      |                                                                         |                    |                                                                |                   |                      |
|                                          |                                                      |                                                                         |                    |                                                                |                   |                      |
|                                          | Primary                                              | Connection                                                              |                    | Ethernet                                                       | Ŧ                 |                      |
|                                          | Primary                                              | Connection                                                              | Update             | Ethernet<br>Common Settings                                    | T                 |                      |
|                                          | Primary<br>Cano<br>Active Pi                         | Connection<br>cel                                                       | Update             | Ethernet<br>Common Settings<br>hernet                          | •                 |                      |
|                                          | Primary<br>Cano<br>Active Pr<br>Active D             | Connection<br>cel<br>rimary Connection<br>efault Gateway                | Update<br>Et       | Ethernet<br>Common Settings<br>hernet<br>2.168.3.1             | ▼<br>■            |                      |
|                                          | Primary<br>Cano<br>Active Pr<br>Active D<br>Active D | Connection<br>rimary Connection<br>efault Gateway<br>omain Name Server: | Update<br>11       | Ethernet<br>Common Settings<br>hernet<br>2.168.3.1<br>.5.4.226 |                   |                      |

#### Figure 28: FS-GUI Common Network Settings

Note

The fields below the update button show the settings as they were set in the IP Settings or Wi-Fi Client pages. They are not editable on the Common page.

## Appendix A. Troubleshooting

### Appendix A.1 Lost or Incorrect IP Address

- 1. Ensure that FieldServer Toolbox is loaded onto the local PC. Otherwise, download the FieldServer Toolbox.zip via the Sierra Monitor website's Software Downloads.
- 2. Extract the executable file and complete the installation.

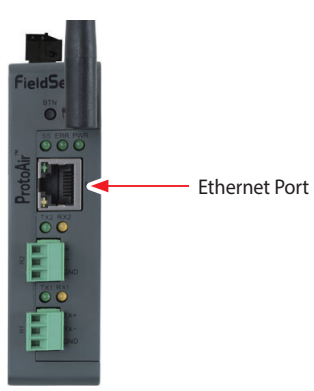

**Figure 29: Ethernet Port Location** 

- Connect a standard Cat-5 Ethernet cable between the user's PC and Gateway.
- 4. Double click on the FS Toolbox Utility and click Discover Now on the splash page.
- 5. Check for the IP Address of the desired gateway.

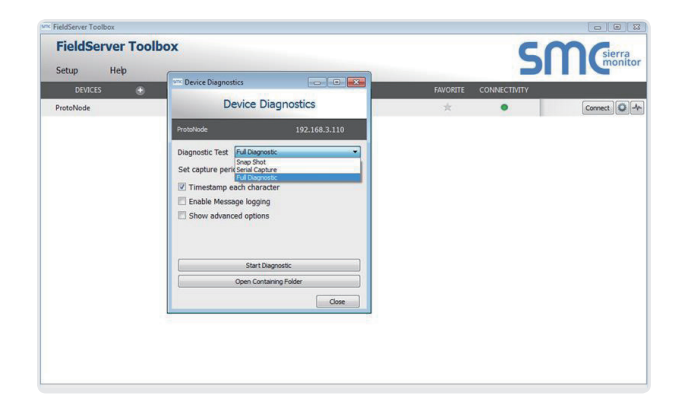

6. If correcting the IP Address of the gateway: click the settings icon ion in the same row as the gateway, then click Network Settings, change the IP Address and click Update IP Settings to save.

## Appendix A.2 Viewing Diagnostic Information

- 1. Type the IP Address of the gateway into the web browser or use the FieldServer Toolbox to connect to the gateway.
- 2. Click on Diagnostics Button, then click on view, and then on connections.
- 3. If there are any errors showing on the Connections page, refer to **Appendix A.3** to check the wiring and settings.

|                                     |      | annecuons  |        |        |         |         |        |
|-------------------------------------|------|------------|--------|--------|---------|---------|--------|
| CN1817 Navien v1.00a<br>About       |      | Dverview   |        |        |         |         |        |
| View                                | Conn | actions    |        |        |         |         |        |
| <ul> <li>Connections</li> </ul>     | Inde | x Name     | Tx Msg | Rx Msg | Tx Char | Rx Char | Errors |
| <ul> <li>R1 - MODBUS_RTU</li> </ul> | 0    | MODBUS_RTU | 0      | 0      | 0       | 0       | 0      |
| Data Access                         | -    | HI DIGIGGI |        | 0      | 0       | 0       | 0      |
| Nodes                               |      |            |        |        |         |         |        |
| <ul> <li>Map Descriptors</li> </ul> |      |            |        |        |         |         |        |
| <ul> <li>User Messages</li> </ul>   |      |            |        |        |         |         |        |
| <ul> <li>Diagnostics</li> </ul>     |      |            |        |        |         |         |        |
|                                     |      |            |        |        |         |         |        |
|                                     |      |            |        |        |         |         |        |
|                                     |      |            |        |        |         |         |        |
|                                     |      |            |        |        |         |         |        |
|                                     |      |            |        |        |         |         |        |
|                                     |      |            |        |        |         |         |        |

Figure 30: Error Messages Screen

## Appendix A.3 Checking Wiring and Settings

- No COMS on Modbus RTU side. If the Tx/Rx LEDs are not flashing rapidly then there is a COM issue. To fix this, check the following:
  - Visual observations of LEDs on gateway (Appendix A.4)
  - Check baud rate, parity, data bits, stop bits
  - Check Detector ID matches the correct device
  - Verify wiring
  - Verify the device was listed under the Web Configurator Active Profiles (Section 6)
- · Field COM problems:
  - Visual observations of LEDs on the gateway (Appendix A.4)
  - Verify IP Address setting
  - Verify wiring
- **Note** If the problem still exists, a Diagnostic Capture needs to be taken and sent to technical support. (**Appendix A.5**)

### Appendix A.4 LED Diagnostics for Communications Between Gateway and Devices

See the diagram below for gateway LED Locations.

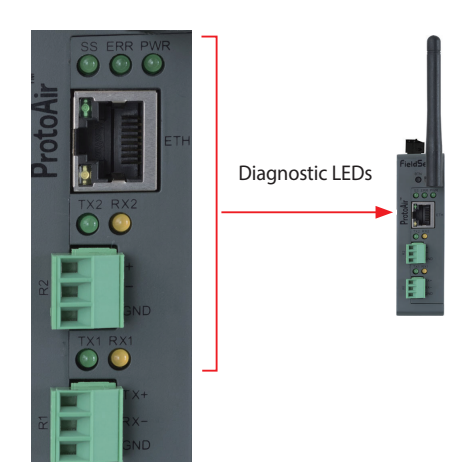

| Tag | Description                                                                                                    |
|-----|----------------------------------------------------------------------------------------------------|
| SS  | The SS LED will light if the unit is not getting a response from one or more of the configured devices.                                                                                                    |
| ERR | The SYS ERR LED will go on solid indicating there is<br>a system error. If this occurs, immediately report the<br>related "system error" shown in the error screen of the<br>FS-GUI interface to support for evaluation.                       |
| PWR | This is the power light and should always show steady green when the unit is powered.                                                                                                    |
| ТХ  | The TX LED will flash when a message is received on<br>the serial port on the 3-pin connector.<br>If the serial port is not used, this LED is non-<br>operational. TX1 applies to the R1 connection while<br>TX2 applies to the R2 connection. |
| RX  | The RX LED will flash when a message is sent on the serial port on the 3-pin connector.<br>If the serial port is not used, this LED is non-operational. RX1 applies to the R1 connection while RX2 applies to the R2 connection.               |

Figure 31: Diagnostic LEDs

## Appendix A.5 Taking a FieldServer Diagnostic Capture

When there is a problem on-site that cannot easily be resolved, perform a diagnostic capture before contacting support so that support can quickly solve the problem. There are two methods for taking diagnostic captures:

#### FieldServer Toolbox:

This method requires installation of the FS Toolbox program. A FS Toolbox diagnostic capture takes a snapshot of the loaded configuration files and a log of all the communications on the serial ports over a specified period of time. If the problem occurs over an Ethernet connection, then take a Wire Shark capture.

#### Gateway's FS-GUI Page:

This method doesn't require downloading software. The diagnostic capture utilities are embedded in the FS-GUI web interface. Starting a diagnostic capture takes a snapshot of the loaded configuration files and a log of all the communications over a specified period of time. This works for both serial and Ethernet connections.

Note

The information in the zipped files contains everything support needs to quickly resolve problems that occur on-site.

1.

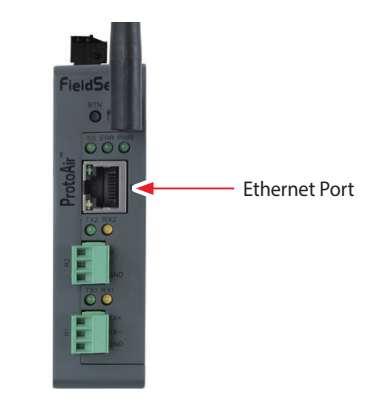

Figure 32: Ethernet Port Location

3. Connect a standard Cat-5 Ethernet cable between the PC and gateway.

4. Double click on the FS Toolbox Utility.

#### 5. Step 1: Take a Log

a. Click on the diagnose icon 😽 of the desired device.

| FieldServer Toolbox |               |                   |          |              |         |
|---------------------|---------------|-------------------|----------|--------------|---------|
| FieldServer Toolb   | ox            |                   |          | S            | Mierra  |
| Setup Help          |               |                   |          |              |         |
| DEVICES 💮           | IP ADDRESS    | MAC ADDRESS       | FAVORITE | CONNECTIVITY |         |
| ProtoNode           | 192.168.3.110 | 00:50:4E:10:2C:92 | *        | •            | Connect |
|                     |               |                   |          |              |         |
|                     |               |                   |          |              |         |
|                     |               |                   |          |              |         |
|                     |               |                   |          |              |         |
|                     |               |                   |          |              |         |
|                     |               |                   |          |              |         |
|                     |               |                   |          |              |         |
|                     |               |                   |          |              |         |
|                     |               |                   |          |              |         |
|                     |               |                   |          |              |         |
|                     |               |                   |          |              |         |
|                     |               |                   |          |              |         |
|                     |               |                   |          |              |         |
|                     |               |                   |          |              |         |
|                     |               |                   |          |              |         |
|                     |               |                   |          |              |         |

b. Ensure "Full Diagnostic" is selected (this is the default).

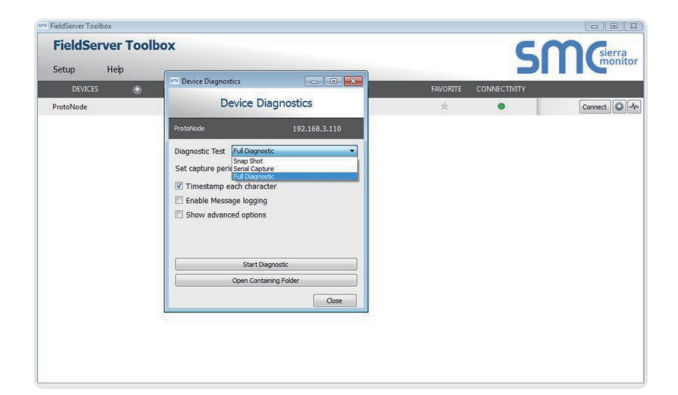

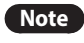

If desired, the default capture period can be changed.

c. Click on "Start Diagnostic".

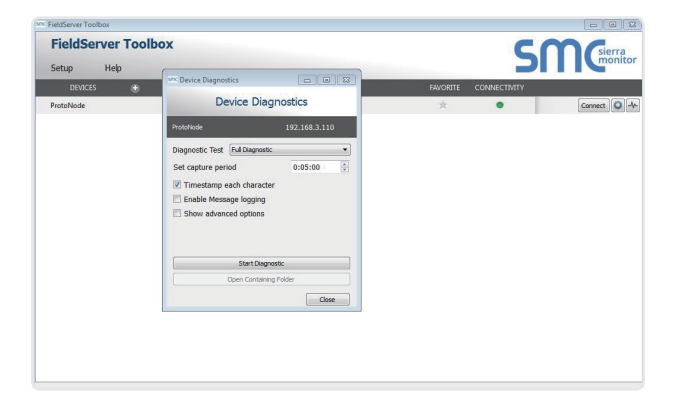

d. Wait for Capture period to finish, then the Diagnostic Test Complete window will appear.

- 6. Step 2: Send Log
  - a. Once the Diagnostic test is complete, a .zip file is saved on the PC.

| Setup     | Help          | (                            |                 |          | 2            | mon     |
|-----------|---------------|------------------------------|-----------------|----------|--------------|---------|
| DEVICES   | ٠             | Mrx Device Diagnostics       |                 | FAVORITE | CONNECTIVITY |         |
| ProtoNode |               | Device I                     | Diagnostics     | *        | •            | Connect |
|           |               | ProtoNode                    | 192.168.3.110   |          |              |         |
|           | See Dispositi | Text Complete                |                 |          |              |         |
|           |               | you want to open the contain | Open C          | ancel    |              |         |
|           |               | Start                        | Diagnostic      |          |              |         |
|           |               | Open Cor                     | ntaining Folder |          |              |         |
|           |               |                              | Close           |          |              |         |
|           |               |                              |                 |          |              |         |

- b. Choose "Open" to launch explorer and have it point directly at the correct folder.
- c. Send the Diagnostic zip file to technical support.

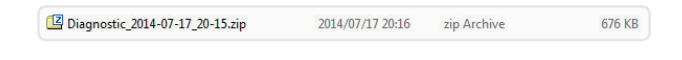

#### Appendix A.5.2 Using FS-GUI

Diagnostic Capture via FS-GUI is only available on FieldServers with a bios updated/released on November 2017 or later. Completing a Diagnostic Capture through the FieldServer allows network connections (such as Ethernet and Wi-Fi) to be captured.

## Once the Diagnostic Capture is complete, email it to technical support. The Diagnostic Capture will accelerate diagnosis of the problem.

- 1. Open the FieldServer FS-GUI page.
- 2. Click on Diagnostics in the Navigation panel.

| Navigation                                          | Diagnostics                         |   |
|-----------------------------------------------------|-------------------------------------|---|
| <ul> <li>FieldServer Demo</li> <li>About</li> </ul> | Captures                            | I |
| Setup     View     User Messages     Diagnostics    | Full Diagnostic                     |   |
| and products                                        | Set capture period (max 1200 secs): |   |
|                                                     | 300                                 |   |
|                                                     | Start                               |   |
|                                                     | Serial Capture                      |   |
|                                                     | Set capture period (max 1200 secs): |   |
|                                                     | 300                                 |   |
|                                                     | Start                               |   |
|                                                     |                                     |   |
| Home HELP (F1) Contact Us                           |                                     |   |

- 3. Go to Full Diagnostic and select the capture period.
- 4. Click the Start button under the Full Diagnostic heading to start the capture.
  - When the capture period is finished, a Download button will appear next to the Start button.

| Full Diagnostic                     |  |
|-------------------------------------|--|
| Set capture period (max 1200 secs): |  |
| 300                                 |  |
| 100% Complete                       |  |
| Start Download                      |  |

- 5. Click Download for the capture to be downloaded to the local PC.
- 6. Send the diagnostic zip file to technical support.

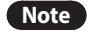

Diagnostic captures of BACnet MS/TP communication are output in a ".PCAP" file extension which is compatible with Wireshark.

### Appendix A.6 Wi-Fi Signal Strength

| Wi-Fi              |
|--------------------|
| <60dBm – Excellent |
| <70dBm – Very good |
| <80dBm – Good      |
| >80dBm – Weak      |

Figure 33: Wi-Fi Signal Strength Listing

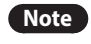

If the signal is weak or spotty, try to improve the signal strength by checking the antenna and the gateway position.

## Appendix B. Additional Information

### Appendix B.1 Updating Firmware

To load a new version of the firmware, follow these instructions:

- 1. Extract and save the new file onto the local PC.
- 2. Open a web browser and type the IP Address of the FieldServer in the address bar.
  - Default IP Address is 192.168.1.24.
  - Use the FS Toolbox utility if the IP Address is unknown (**Appendix A.1**).
- 3. Click on the "Diagnostics & Debugging" button.
- In the Navigation Tree on the left-hand side, do the following:
   a. Click on "Setup".
  - b. Click on "File Transfer".
  - c. Click on the "General" tab.
- 5. In the General tab, click on "Choose Files" and select the web. img file extracted in step 1.
- 6. Click on the orange "Submit" button.
- 7. When the download is complete, click on the "System Restart" button.

### Appendix B.2 BACnet: Setting Network\_ Number for More Than One Gateway on the Subnet

For both BACnet MS/TP and BACnet/IP, if more than one gateway is connected to the same subnet, they must be assigned unique Network\_Number values.

On the main Web Configuration screen, update the BACnet Network Number field and click submit. The default value is 50.

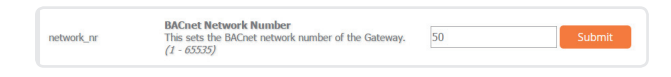

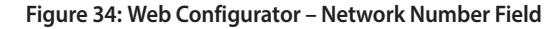

## Appendix B.3 Securing Gateway with Passwords

Access to the gateway can be restricted by enabling a password on the FS-GUI Passwords page – click Setup and then Passwords in the navigation panel. There are 2 access levels defined by 2 account names: Admin and User.

- The Admin account has unrestricted access to the gateway.
- The User account can view any gateway information but cannot make any changes or restart the gateway.

The password needs to be a minimum of eight characters and is case sensitive.

If the password is lost, click cancel on the password authentication popup window, and email the password recovery token to technical support to receive a temporary password from the customer support team. Access the gateway to set a new password.

|                                                                              | rasswords                                               |                                                                                           |                                                                       |             |
|------------------------------------------------------------------------------|---------------------------------------------------------|-------------------------------------------------------------------------------------------|-----------------------------------------------------------------------|-------------|
| ProtoNode Demo     About                                                     | Overview                                                |                                                                                           |                                                                       |             |
| Setup     File Transfer     Network Settings     Passwords     Time Settings | Note<br>The current Admin passw<br>password. IMPORTANT: | vord (if set) is required to change all pass<br>You may be required to log in again after | vords. To disable password protection, set an<br>changing a password. | empty Admin |
| User Messages                                                                |                                                         | Account Name                                                                              | Admin •                                                               |             |
|                                                                              |                                                         | Current Admin Password                                                                    |                                                                       |             |
|                                                                              |                                                         | New Password                                                                              |                                                                       |             |
|                                                                              |                                                         | Confirm New Password                                                                      |                                                                       |             |
|                                                                              |                                                         | Cancel                                                                                    | Update Password                                                       |             |

Figure 35: FS-GUI Passwords Page

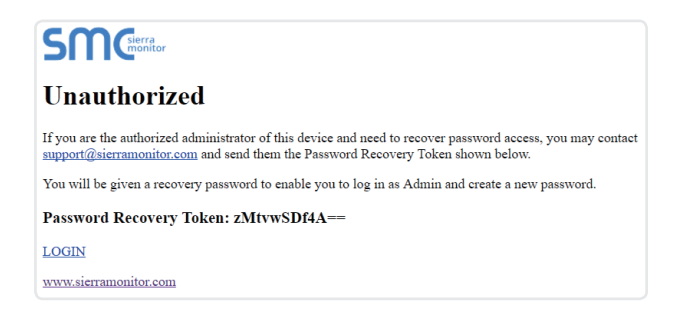

Figure 36: Password Recovery Page

## Appendix B.4 Wi-Fi Access Point Network Settings

From the FS-GUI Network Settings landing page, click on the Wi-Fi AP tab. To change the Wi-Fi AP settings, follow these instructions:

- 1. The Access Point Status Field must be ENABLED to allow connecting to the Gateway via Wi-Fi.
- 2. Modify the Settings manually as needed, via these fields: Access Point SSID, Access Point Password, SSID Broadcast, and Channel.

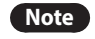

The default channel is 11.

3. Click Update Wi-Fi Settings, then click on the System Restart to restart the gateway and activate the Wi-Fi settings.

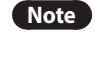

If the FS-GUI was open in a browser via Wi-Fi, the browser will need to be updated with the new Wi-Fi details before the Gateway FS-GUI will be accessible again.

## Appendix B.5 Mounting

The gateway can be mounted using the DIN rail mounting bracket on the back of the unit.

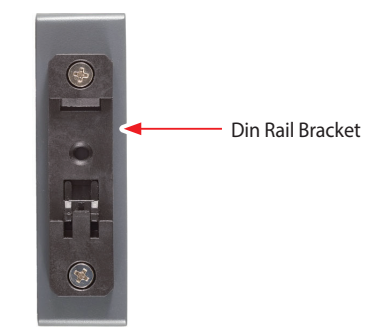

Figure 38: DIN Rail

| IP Settings           | WIFI Client WIFI AP                      | Cellular          | Common                    |                           |
|-----------------------|------------------------------------------|-------------------|---------------------------|---------------------------|
|                       |                                          |                   |                           |                           |
| Note                  |                                          |                   |                           |                           |
| Updated settings will | take effect immediately. If SSID broadca | ist is disabled y | ou will not be able to di | iscover the access point. |
|                       |                                          |                   |                           |                           |
|                       | Access Point Status                      |                   | ENABLED V                 |                           |
|                       | Access Point SSID                        | Pr                | otoAir-60000E             |                           |
|                       | Access Point Password                    | 12                | 345678                    |                           |
|                       | SSID Broadcast                           |                   | ENABLED ¥                 |                           |
|                       | Channel                                  | -                 | 11 •                      |                           |
|                       | Access Point IP Address                  | 19                | 2.168.50.1                |                           |
|                       | Access Point Netmask                     | 25                | 5.255.255.0               |                           |
|                       | Access Point IP Pool Address             | Start 19          | 2.168.50.120              |                           |
|                       | Access Point IP Pool Address             | End 19            | 2.168.50.130              |                           |
|                       | Cancel                                   | Up                | date WiFi Settings        |                           |
|                       |                                          |                   |                           |                           |
|                       | Connection Status                        | En                | abled                     |                           |
|                       | Access Point MAC Address                 | a4                | :08:ea:4e:54:62           |                           |
|                       | Access Point Tx Msgs                     | 0                 |                           |                           |
|                       | Access Point Rx Msgs                     | 0                 |                           |                           |
|                       | Access Point Tx Msgs Dropper             | d 0               |                           |                           |
|                       |                                          | _                 |                           |                           |

Figure 37: FS-GUI Wi-Fi AP Network Settings

| Wi-Fi AP Fields    | Definition                                  |
|--------------------|---------------------------------------------|
| Connection Status  | Status of connection                        |
| MAC Address        | Access point's MAC Address                  |
| Tx/Rx Msgs         | Number of transmitted and received messages |
| Tx/Rx Msgs Dropped | Number of unanswered Tx or<br>Rx messages   |

### Appendix B.6 Physical Dimension Drawing

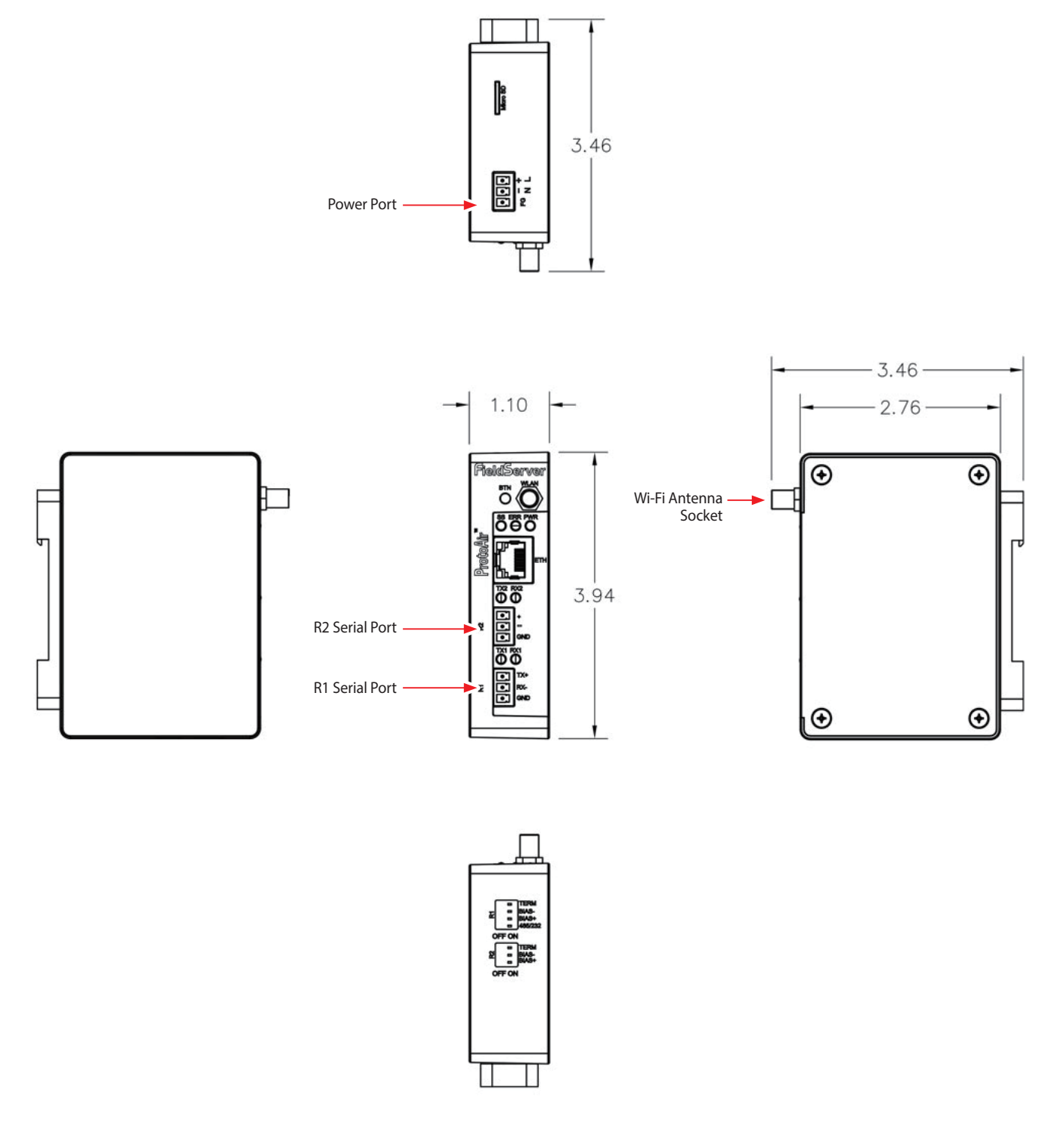

Figure 39: Modbus/BACnet Gateway Part Number GXXX001932 Dimensions

## Appendix C.1 NFB-C Single Boiler Modbus RTU Mappings to BACnet/IP and BACnet MS/TP

| Point Name                         | BACnet<br>Object Type | BACnet<br>Object ID |
|------------------------------------|-----------------------|---------------------|
| SH operation on/off control        | BV                    | 1                   |
| Outdoor reset curve usage enable   | BV                    | 2                   |
| WWSD enable                        | BV                    | 3                   |
| DHW operation ON/OFF control       | BV                    | 4                   |
| Burner operation state             | BI                    | 1                   |
| SH operation state                 | BI                    | 2                   |
| DHW tank mode operation state      | BI                    | 4                   |
| Error state                        | BI                    | 5                   |
| Boiler enable status               | BI                    | 7                   |
| Boiler pump Operation Status       | BI                    | 8                   |
| DHW/Zone1 pump Operation Status    | BI                    | 9                   |
| Zone2 pump status Operation Status | BI                    | 10                  |
| System/Zone3 pump Operation Status | BI                    | 11                  |
| SH1 Thermostat input Status        | BI                    | 12                  |
| SH2 Thermostat input Status        | BI                    | 13                  |
| SH3 Thermostat input Status        | BI                    | 14                  |
| DHW call signal                    | BI                    | 15                  |
| DHW Thermostat input Status        | BI                    | 16                  |
| LWCO input status                  | BI                    | 17                  |
| Frozen protection mode             | BI                    | 24                  |
| Main Error code                    | AI                    | 1                   |
| Sub Error code                     | AI                    | 2                   |
| Current Heat capacity              | AI                    | 3                   |
| Supply temperature                 | AI                    | 4                   |
| Return temperature                 | AI                    | 5                   |
| System Supply temperature          | AI                    | 6                   |
| System Return temperature          | AI                    | 7                   |
| Water pressure                     | AI                    | 8                   |
| Exhaust temperature                | AI                    | 9                   |
| DHW Tank temperature               | AI                    | 10                  |
| Outdoor temperature                | AI                    | 11                  |
| Boiler Operation Status            | AI                    | 12                  |

| Point Name                           | BACnet<br>Object Type | BACnet<br>Object ID |
|--------------------------------------|-----------------------|---------------------|
| Maximum Heat capacity                | AI                    | 13                  |
| Total time of CH operation           | AI                    | 14                  |
| Number of CH operation               | AI                    | 15                  |
| Total time after installation        | AI                    | 16                  |
| Maximum outdoor temperature status   | AI                    | 27                  |
| Minimum outdoor temperature status   | AI                    | 28                  |
| CH supply minimum temperature        | AI                    | 29                  |
| CH supply maximum temperature        | AI                    | 30                  |
| CH return minimum temperature        | AI                    | 31                  |
| CH return maximum temperature        | AI                    | 32                  |
| DHW minimum temperature              | AI                    | 33                  |
| DHW maximum temperature              | AI                    | 34                  |
| SH control method                    | AI                    | 35                  |
| DHW control method                   | AI                    | 36                  |
| Gas type                             | AI                    | 38                  |
| Current amount of gas                | AI                    | 41                  |
| Total amount of gas                  | AI                    | 42                  |
| Boiler On/Off command                | AV                    | 1                   |
| SH supply setpoint setting           | AV                    | 2                   |
| SH return setpoint setting           | AV                    | 3                   |
| DHW setpoint setting                 | AV                    | 4                   |
| Error reset command                  | AV                    | 5                   |
| Boiler setpoint in DHW operation     | AV                    | 7                   |
| Outdoor reset curve heatload setting | AV                    | 9                   |
| Maximum outdoor temperature setting  | AV                    | 10                  |
| Minimum outdoor temperature setting  | AV                    | 11                  |
| WWSD temperature setting             | AV                    | 12                  |
| WWSD On differential setting         | AV                    | 13                  |
| Boost interval time setting          | AV                    | 14                  |
| Cascade Initial op units setting     | AV                    | 15                  |
| CH supply min temperature setting    | AV                    | 16                  |
| CH supply max temperature setting    | AV                    | 17                  |
| CH return min temperature setting    | AV                    | 18                  |
| CH return max temperature setting    | AV                    | 19                  |

## Appendix C.2 NFB-C Main 1 Sub 1 - Sub 31 Modbus RTU Mappings to BACnet/IP and BACnet MS/TP

| Point Name                       | BACnet<br>Object Type | BACnet<br>Object ID |
|----------------------------------|-----------------------|---------------------|
| SH operation on/off control      | BV                    | 1                   |
| Outdoor reset curve usage enable | BV                    | 2                   |
| WWSD enable                      | BV                    | 3                   |
| DHW operation ON/OFF control     | BV                    | 4                   |
| Cascade system enable state      | BI                    | 101                 |
| Cascade burning state            | BI                    | 102                 |
| Cascade SH operation state       | BI                    | 103                 |
| Main Burner op state             | BI                    | 1                   |
| Main Frozen protection mode      | BI                    | 2                   |
| Main Error state                 | BI                    | 6                   |
| Main Boiler enable status        | BI                    | 7                   |
| Main Boiler pump op Status       | BI                    | 8                   |
| Sub01 Burner op state            | BI                    | 1001                |
| Sub01 Frozen protection mode     | BI                    | 1002                |
| Sub01 Error state                | BI                    | 1006                |
| Sub01 Boiler enable status       | BI                    | 1007                |
| Sub01 Boiler pump op Status      | BI                    | 1008                |
| Sub02 Burner op state            | BI                    | 2001                |
| Sub02 Frozen protection mode     | BI                    | 2002                |
| Sub02 Error state                | BI                    | 2006                |
| Sub02 Boiler enable status       | BI                    | 2007                |
| Sub02 Boiler pump op Status      | BI                    | 2008                |
| Sub03 Burner op state            | BI                    | 3001                |
| Sub03 Frozen protection mode     | BI                    | 3002                |
| Sub03 Error state                | BI                    | 3006                |
| Sub03 Boiler enable status       | BI                    | 3007                |
| Sub03 Boiler pump op Status      | BI                    | 3008                |
| Sub04 Burner op state            | BI                    | 4001                |
| Sub04 Frozen protection mode     | BI                    | 4002                |
| Sub04 Error state                | BI                    | 4006                |
| Sub04 Boiler enable status       | BI                    | 4007                |
| Sub04 Boiler pump op Status      | BI                    | 4008                |

| Point Name                   | BACnet<br>Object Type | BACnet<br>Object ID |
|------------------------------|-----------------------|---------------------|
| Sub05 Burner op state        | BI                    | 5001                |
| Sub05 Frozen protection mode | BI                    | 5002                |
| Sub05 Error state            | BI                    | 5006                |
| Sub05 Boiler enable status   | BI                    | 5007                |
| Sub05 Boiler pump op Status  | BI                    | 5008                |
| Sub06 Burner op state        | BI                    | 6001                |
| Sub06 Frozen protection mode | BI                    | 6002                |
| Sub06 Error state            | BI                    | 6006                |
| Sub06 Boiler enable status   | BI                    | 6007                |
| Sub06 Boiler pump op Status  | BI                    | 6008                |
| Sub07 Burner op state        | BI                    | 7001                |
| Sub07 Frozen protection mode | BI                    | 7002                |
| Sub07 Error state            | BI                    | 7006                |
| Sub07 Boiler enable status   | BI                    | 7007                |
| Sub07 Boiler pump op Status  | BI                    | 7008                |
| Sub08 Burner op state        | BI                    | 8001                |
| Sub08 Frozen protection mode | BI                    | 8002                |
| Sub08 Error state            | BI                    | 8006                |
| Sub08 Boiler enable status   | BI                    | 8007                |
| Sub08 Boiler pump op Status  | BI                    | 8008                |
| Sub09 Burner op state        | BI                    | 9001                |
| Sub09 Frozen protection mode | BI                    | 9002                |
| Sub09 Error state            | BI                    | 9006                |
| Sub09 Boiler enable status   | BI                    | 9007                |
| Sub09 Boiler pump op Status  | BI                    | 9008                |
| Sub10 Burner op state        | BI                    | 10001               |
| Sub10 Frozen protection mode | BI                    | 10002               |
| Sub10 Error state            | BI                    | 10006               |
| Sub10 Boiler enable status   | BI                    | 10007               |
| Sub10 Boiler pump op Status  | BI                    | 10008               |
| Sub11 Burner op state        | BI                    | 11001               |
| Sub11 Frozen protection mode | BI                    | 11002               |
| Sub11 Error state            | BI                    | 11006               |
| Sub11 Boiler enable status   | BI                    | 11007               |
| Sub11 Boiler pump op Status  | BI                    | 11008               |

| Point Name                   | BACnet<br>Object Type | BACnet<br>Object ID |
|------------------------------|-----------------------|---------------------|
| Sub12 Burner op state        | BI                    | 12001               |
| Sub12 Frozen protection mode | BI                    | 12002               |
| Sub12 Error state            | BI                    | 12006               |
| Sub12 Boiler enable status   | BI                    | 12007               |
| Sub12 Boiler pump op Status  | BI                    | 12008               |
| Sub13 Burner op state        | BI                    | 13001               |
| Sub13 Frozen protection mode | BI                    | 13002               |
| Sub13 Error state            | BI                    | 13006               |
| Sub13 Boiler enable status   | BI                    | 13007               |
| Sub13 Boiler pump op Status  | BI                    | 13008               |
| Sub14 Burner op state        | BI                    | 14001               |
| Sub14 Frozen protection mode | BI                    | 14002               |
| Sub14 Error state            | BI                    | 14006               |
| Sub14 Boiler enable status   | BI                    | 14007               |
| Sub14 Boiler pump op Status  | BI                    | 14008               |
| Sub15 Burner op state        | BI                    | 15001               |
| Sub15 Frozen protection mode | BI                    | 15002               |
| Sub15 Error state            | BI                    | 15006               |
| Sub15 Boiler enable status   | BI                    | 15007               |
| Sub15 Boiler pump op Status  | BI                    | 15008               |
| Sub16 Burner op state        | BI                    | 16001               |
| Sub16 Frozen protection mode | BI                    | 16002               |
| Sub16 Error state            | BI                    | 16006               |
| Sub16 Boiler enable status   | BI                    | 16007               |
| Sub16 Boiler pump op Status  | BI                    | 16008               |
| Sub17 Burner op state        | BI                    | 17001               |
| Sub17 Frozen protection mode | BI                    | 17002               |
| Sub17 Error state            | BI                    | 17006               |
| Sub17 Boiler enable status   | BI                    | 17007               |
| Sub17 Boiler pump op Status  | BI                    | 17008               |
| Sub18 Burner op state        | BI                    | 18001               |
| Sub18 Frozen protection mode | BI                    | 18002               |
| Sub18 Error state            | BI                    | 18006               |
| Sub18 Boiler enable status   | BI                    | 18007               |
| Sub18 Boiler pump op Status  | BI                    | 18008               |

| Point Name                   | BACnet<br>Object Type | BACnet<br>Object ID |
|------------------------------|-----------------------|---------------------|
| Sub19 Burner op state        | BI                    | 19001               |
| Sub19 Frozen protection mode | BI                    | 19002               |
| Sub19 Error state            | BI                    | 19006               |
| Sub19 Boiler enable status   | BI                    | 19007               |
| Sub19 Boiler pump op Status  | BI                    | 19008               |
| Sub20 Burner op state        | BI                    | 20001               |
| Sub20 Frozen protection mode | BI                    | 20002               |
| Sub20 Error state            | BI                    | 20006               |
| Sub20 Boiler enable status   | BI                    | 20007               |
| Sub20 Boiler pump op Status  | BI                    | 20008               |
| Sub21 Burner op state        | BI                    | 21001               |
| Sub21 Frozen protection mode | BI                    | 21002               |
| Sub21 Error state            | BI                    | 21006               |
| Sub21 Boiler enable status   | BI                    | 21007               |
| Sub21 Boiler pump op Status  | BI                    | 21008               |
| Sub22 Burner op state        | BI                    | 22001               |
| Sub22 Frozen protection mode | BI                    | 22002               |
| Sub22 Error state            | BI                    | 22006               |
| Sub22 Boiler enable status   | BI                    | 22007               |
| Sub22 Boiler pump op Status  | BI                    | 22008               |
| Sub23 Burner op state        | BI                    | 23001               |
| Sub23 Frozen protection mode | BI                    | 23002               |
| Sub23 Error state            | BI                    | 23006               |
| Sub23 Boiler enable status   | BI                    | 23007               |
| Sub23 Boiler pump op Status  | BI                    | 23008               |
| Sub24 Burner op state        | BI                    | 24001               |
| Sub24 Frozen protection mode | BI                    | 24002               |
| Sub24 Error state            | BI                    | 24006               |
| Sub24 Boiler enable status   | BI                    | 24007               |
| Sub24 Boiler pump op Status  | BI                    | 24008               |
| Sub25 Burner op state        | BI                    | 25001               |
| Sub25 Frozen protection mode | BI                    | 25002               |
| Sub25 Error state            | BI                    | 25006               |
| Sub25 Boiler enable status   | BI                    | 25007               |
| Sub25 Boiler pump op Status  | BI                    | 25008               |

| Point Name                   | BACnet<br>Object Type | BACnet<br>Object ID |
|------------------------------|-----------------------|---------------------|
| Sub26 Burner op state        | BI                    | 26001               |
| Sub26 Frozen protection mode | BI                    | 26002               |
| Sub26 Error state            | BI                    | 26006               |
| Sub26 Boiler enable status   | BI                    | 26007               |
| Sub26 Boiler pump op Status  | BI                    | 26008               |
| Sub27 Burner op state        | BI                    | 27001               |
| Sub27 Frozen protection mode | BI                    | 27002               |
| Sub27 Error state            | BI                    | 27006               |
| Sub27 Boiler enable status   | BI                    | 27007               |
| Sub27 Boiler pump op Status  | BI                    | 27008               |
| Sub28 Burner op state        | BI                    | 28001               |
| Sub28 Frozen protection mode | BI                    | 28002               |
| Sub28 Error state            | BI                    | 28006               |
| Sub28 Boiler enable status   | BI                    | 28007               |
| Sub28 Boiler pump op Status  | BI                    | 28008               |
| Sub29 Burner op state        | BI                    | 29001               |
| Sub29 Frozen protection mode | BI                    | 29002               |
| Sub29 Error state            | BI                    | 29006               |
| Sub29 Boiler enable status   | BI                    | 29007               |
| Sub29 Boiler pump op Status  | BI                    | 29008               |
| Sub30 Burner op state        | BI                    | 30001               |
| Sub30 Frozen protection mode | BI                    | 30002               |
| Sub30 Error state            | BI                    | 30006               |
| Sub30 Boiler enable status   | BI                    | 30007               |
| Sub30 Boiler pump op Status  | BI                    | 30008               |
| Sub31 Burner op state        | BI                    | 31001               |
| Sub31 Frozen protection mode | BI                    | 31002               |
| Sub31 Error state            | BI                    | 31006               |
| Sub31 Boiler enable status   | BI                    | 31007               |
| Sub31 Boiler pump op Status  | BI                    | 31008               |
| Cascade total units          | AI                    | 101                 |
| Cascade Operating units      | AI                    | 102                 |
| Cascade On/Off state         | AI                    | 103                 |
| CC Average Heating capacity  | AI                    | 104                 |
| CC Maximum Heating capacity  | AI                    | 105                 |

| Point Name                          | BACnet<br>Object Type | BACnet<br>Object ID |
|-------------------------------------|-----------------------|---------------------|
| Primary total flow                  | AI                    | 106                 |
| Average primary Supply temperature  | AI                    | 107                 |
| Average primary return temperature  | AI                    | 108                 |
| System Supply temperature           | AI                    | 109                 |
| System Return temperature           | AI                    | 110                 |
| Error occurrence unit number        | AI                    | 111                 |
| Main Error code                     | AI                    | 112                 |
| Main Operation Status               | AI                    | 1                   |
| Main Error code                     | AI                    | 2                   |
| Main Current Heat capacity          | AI                    | 4                   |
| Main Supply temperature             | AI                    | 5                   |
| Main Return temperature             | AI                    | 6                   |
| Main Maximum Heat capacity          | AI                    | 8                   |
| Main Exhaust temperature            | AI                    | 9                   |
| Main Total time after installation  | AI                    | 10                  |
| Main Number of CH operation         | AI                    | 11                  |
| Main Total time of CH operation     | AI                    | 12                  |
| Main Current amount of gas          | AI                    | 13                  |
| Main Total amount of gas            | AI                    | 14                  |
| Sub01 Operation Status              | AI                    | 1001                |
| Sub01 Main Error code               | AI                    | 1002                |
| Sub01 Current Heat capacity         | AI                    | 1004                |
| Sub01 Supply temperature            | AI                    | 1005                |
| Sub01 Return temperature            | AI                    | 1006                |
| Sub01 Maximum Heat capacity         | AI                    | 1008                |
| Sub01 Exhaust temperature           | AI                    | 1009                |
| Sub01 Total time after installation | AI                    | 1010                |
| Sub01 Number of CH operation        | AI                    | 1011                |
| Sub01 Total time of CH operation    | AI                    | 1012                |
| Sub01 Current amount of gas         | AI                    | 1013                |
| Sub01 Total amount of gas           | AI                    | 1014                |
| Sub02 Operation Status              | AI                    | 2001                |
| Sub02 Main Error code               | AI                    | 2002                |
| Sub02 Current Heat capacity         | AI                    | 2004                |
| Sub02 Supply temperature            | AI                    | 2005                |

| Point Name                          | BACnet<br>Object Type | BACnet<br>Object ID |
|-------------------------------------|-----------------------|---------------------|
| Sub02 Return temperature            | AI                    | 2006                |
| Sub02 Maximum Heat capacity         | AI                    | 2008                |
| Sub02 Exhaust temperature           | AI                    | 2009                |
| Sub02 Total time after installation | AI                    | 2010                |
| Sub02 Number of CH operation        | AI                    | 2011                |
| Sub02 Total time of CH operation    | AI                    | 2012                |
| Sub02 Current amount of gas         | AI                    | 2013                |
| Sub02 Total amount of gas           | AI                    | 2014                |
| Sub03 Operation Status              | AI                    | 3001                |
| Sub03 Main Error code               | AI                    | 3002                |
| Sub03 Current Heat capacity         | AI                    | 3004                |
| Sub03 Supply temperature            | AI                    | 3005                |
| Sub03 Return temperature            | AI                    | 3006                |
| Sub03 Maximum Heat capacity         | AI                    | 3008                |
| Sub03 Exhaust temperature           | AI                    | 3009                |
| Sub03 Total time after installation | AI                    | 3010                |
| Sub03 Number of CH operation        | AI                    | 3011                |
| Sub03 Total time of CH operation    | AI                    | 3012                |
| Sub03 Current amount of gas         | AI                    | 3013                |
| Sub03 Total amount of gas           | AI                    | 3014                |
| Sub04 Operation Status              | AI                    | 4001                |
| Sub04 Main Error code               | AI                    | 4002                |
| Sub04 Current Heat capacity         | AI                    | 4004                |
| Sub04 Supply temperature            | AI                    | 4005                |
| Sub04 Return temperature            | AI                    | 4006                |
| Sub04 Maximum Heat capacity         | AI                    | 4008                |
| Sub04 Exhaust temperature           | AI                    | 4009                |
| Sub04 Total time after installation | AI                    | 4010                |
| Sub04 Number of CH operation        | AI                    | 4011                |
| Sub04 Total time of CH operation    | AI                    | 4012                |
| Sub04 Current amount of gas         | AI                    | 4013                |
| Sub04 Total amount of gas           | AI                    | 4014                |
| Sub05 Operation Status              | AI                    | 5001                |
| Sub05 Main Error code               | AI                    | 5002                |
| Sub05 Current Heat capacity         | AI                    | 5004                |

| Point Name                          | BACnet<br>Object Type | BACnet<br>Object ID |  |
|-------------------------------------|-----------------------|---------------------|--|
| Sub05 Supply temperature            | AI                    | 5005                |  |
| Sub05 Return temperature            | AI                    | 5006                |  |
| Sub05 Maximum Heat capacity         | AI                    | 5008                |  |
| Sub05 Exhaust temperature           | AI                    | 5009                |  |
| Sub05 Total time after installation | AI                    | 5010                |  |
| Sub05 Number of CH operation        | AI                    | 5011                |  |
| Sub05 Total time of CH operation    | AI                    | 5012                |  |
| Sub05 Current amount of gas         | AI                    | 5013                |  |
| Sub05 Total amount of gas           | AI                    | 5014                |  |
| Sub06 Operation Status              | AI                    | 6001                |  |
| Sub06 Main Error code               | AI                    | 6002                |  |
| Sub06 Current Heat capacity         | AI                    | 6004                |  |
| Sub06 Supply temperature            | AI                    | 6005                |  |
| Sub06 Return temperature            | AI                    | 6006                |  |
| Sub06 Maximum Heat capacity         | AI                    | 6008                |  |
| Sub06 Exhaust temperature           | AI                    | 6009                |  |
| Sub06 Total time after installation | AI                    | 6010                |  |
| Sub06 Number of CH operation        | AI                    | 6011                |  |
| Sub06 Total time of CH operation    | AI                    | 6012                |  |
| Sub06 Current amount of gas         | AI                    | 6013                |  |
| Sub06 Total amount of gas           | AI                    | 6014                |  |
| Sub07 Operation Status              | AI                    | 7001                |  |
| Sub07 Main Error code               | AI                    | 7002                |  |
| Sub07 Current Heat capacity         | AI                    | 7004                |  |
| Sub07 Supply temperature            | AI                    | 7005                |  |
| Sub07 Return temperature            | AI                    | 7006                |  |
| Sub07 Maximum Heat capacity         | AI                    | 7008                |  |
| Sub07 Exhaust temperature           | AI                    | 7009                |  |
| Sub07 Total time after installation | AI                    | 7010                |  |
| Sub07 Number of CH operation        | AI                    | 7011                |  |
| Sub07 Total time of CH operation    | AI                    | 7012                |  |
| Sub07 Current amount of gas         | AI                    | 7013                |  |
| Sub07 Total amount of gas           | AI                    | 7014                |  |
| Sub08 Operation Status              | AI                    | 8001                |  |
| Sub08 Main Error code               | AI                    | 8002                |  |

| Point Name                          | BACnet<br>Object Type | BACnet<br>Object ID |
|-------------------------------------|-----------------------|---------------------|
| Sub08 Current Heat capacity         | AI                    | 8004                |
| Sub08 Supply temperature            | AI                    | 8005                |
| Sub08 Return temperature            | AI                    | 8006                |
| Sub08 Maximum Heat capacity         | AI                    | 8008                |
| Sub08 Exhaust temperature           | AI                    | 8009                |
| Sub08 Total time after installation | AI                    | 8010                |
| Sub08 Number of CH operation        | AI                    | 8011                |
| Sub08 Total time of CH operation    | AI                    | 8012                |
| Sub08 Current amount of gas         | AI                    | 8013                |
| Sub08 Total amount of gas           | AI                    | 8014                |
| Sub09 Operation Status              | AI                    | 9001                |
| Sub09 Main Error code               | AI                    | 9002                |
| Sub09 Current Heat capacity         | AI                    | 9004                |
| Sub09 Supply temperature            | AI                    | 9005                |
| Sub09 Return temperature            | AI                    | 9006                |
| Sub09 Maximum Heat capacity         | AI                    | 9008                |
| Sub09 Exhaust temperature           | AI                    | 9009                |
| Sub09 Total time after installation | AI                    | 9010                |
| Sub09 Number of CH operation        | AI                    | 9011                |
| Sub09 Total time of CH operation    | AI                    | 9012                |
| Sub09 Current amount of gas         | AI                    | 9013                |
| Sub09 Total amount of gas           | AI                    | 9014                |
| Sub10 Operation Status              | AI                    | 10001               |
| Sub10 Main Error code               | AI                    | 10002               |
| Sub10 Current Heat capacity         | AI                    | 10004               |
| Sub10 Supply temperature            | AI                    | 10005               |
| Sub10 Return temperature            | AI                    | 10006               |
| Sub10 Maximum Heat capacity         | AI                    | 10008               |
| Sub10 Exhaust temperature           | AI                    | 10009               |
| Sub10 Total time after installation | AI                    | 10010               |
| Sub10 Number of CH operation        | AI                    | 10011               |
| Sub10 Total time of CH operation    | AI                    | 10012               |
| Sub10 Current amount of gas         | AI                    | 10013               |
| Sub10 Total amount of gas           | AI                    | 10014               |
| Sub11 Operation Status              | AI                    | 11001               |

| Point Name                          | BACnet<br>Object Type | BACnet<br>Object ID |
|-------------------------------------|-----------------------|---------------------|
| Sub11 Main Error code               | AI                    | 11002               |
| Sub11 Current Heat capacity         | AI                    | 11004               |
| Sub11 Supply temperature            | AI                    | 11005               |
| Sub11 Return temperature            | AI                    | 11006               |
| Sub11 Maximum Heat capacity         | AI                    | 11008               |
| Sub11 Exhaust temperature           | AI                    | 11009               |
| Sub11 Total time after installation | AI                    | 11010               |
| Sub11 Number of CH operation        | AI                    | 11011               |
| Sub11 Total time of CH operation    | AI                    | 11012               |
| Sub11 Current amount of gas         | AI                    | 11013               |
| Sub11 Total amount of gas           | AI                    | 11014               |
| Sub12 Operation Status              | AI                    | 12001               |
| Sub12 Main Error code               | AI                    | 12002               |
| Sub12 Current Heat capacity         | AI                    | 12004               |
| Sub12 Supply temperature            | AI                    | 12005               |
| Sub12 Return temperature            | AI                    | 12006               |
| Sub12 Maximum Heat capacity         | AI                    | 12008               |
| Sub12 Exhaust temperature           | AI                    | 12009               |
| Sub12 Total time after installation | AI                    | 12010               |
| Sub12 Number of CH operation        | AI                    | 12011               |
| Sub12 Total time of CH operation    | AI                    | 12012               |
| Sub12 Current amount of gas         | AI                    | 12013               |
| Sub12 Total amount of gas           | AI                    | 12014               |
| Sub13 Operation Status              | AI                    | 13001               |
| Sub13 Main Error code               | AI                    | 13002               |
| Sub13 Current Heat capacity         | AI                    | 13004               |
| Sub13 Supply temperature            | AI                    | 13005               |
| Sub13 Return temperature            | AI                    | 13006               |
| Sub13 Maximum Heat capacity         | AI                    | 13008               |
| Sub13 Exhaust temperature           | AI                    | 13009               |
| Sub13 Total time after installation | AI                    | 13010               |
| Sub13 Number of CH operation        | AI                    | 13011               |
| Sub13 Total time of CH operation    | AI                    | 13012               |
| Sub13 Current amount of gas         | AI                    | 13013               |
| Sub13 Total amount of gas           | AI                    | 13014               |

| Point Name                          | BACnet<br>Object Type | BACnet<br>Object ID |
|-------------------------------------|-----------------------|---------------------|
| Sub14 Operation Status              | AI                    | 14001               |
| Sub14 Main Error code               | AI                    | 14002               |
| Sub14 Current Heat capacity         | AI                    | 14004               |
| Sub14 Supply temperature            | AI                    | 14005               |
| Sub14 Return temperature            | AI                    | 14006               |
| Sub14 Maximum Heat capacity         | AI                    | 14008               |
| Sub14 Exhaust temperature           | AI                    | 14009               |
| Sub14 Total time after installation | AI                    | 14010               |
| Sub14 Number of CH operation        | AI                    | 14011               |
| Sub14 Total time of CH operation    | AI                    | 14012               |
| Sub14 Current amount of gas         | AI                    | 14013               |
| Sub14 Total amount of gas           | AI                    | 14014               |
| Sub15 Operation Status              | AI                    | 15001               |
| Sub15 Main Error code               | AI                    | 15002               |
| Sub15 Current Heat capacity         | AI                    | 15004               |
| Sub15 Supply temperature            | AI                    | 15005               |
| Sub15 Return temperature            | AI                    | 15006               |
| Sub15 Maximum Heat capacity         | AI                    | 15008               |
| Sub15 Exhaust temperature           | AI                    | 15009               |
| Sub15 Total time after installation | AI                    | 15010               |
| Sub15 Number of CH operation        | AI                    | 15011               |
| Sub15 Total time of CH operation    | AI                    | 15012               |
| Sub15 Current amount of gas         | AI                    | 15013               |
| Sub15 Total amount of gas           | AI                    | 15014               |
| Sub16 Operation Status              | AI                    | 16001               |
| Sub16 Main Error code               | AI                    | 16002               |
| Sub16 Current Heat capacity         | AI                    | 16004               |
| Sub16 Supply temperature            | AI                    | 16005               |
| Sub16 Return temperature            | AI                    | 16006               |
| Sub16 Maximum Heat capacity         | AI                    | 16008               |
| Sub16 Exhaust temperature           | AI                    | 16009               |
| Sub16 Total time after installation | AI                    | 16010               |
| Sub16 Number of CH operation        | AI                    | 16011               |
| Sub16 Total time of CH operation    | AI                    | 16012               |
| Sub16 Current amount of gas         | AI                    | 16013               |

| Point Name                          | BACnet<br>Object Type | BACnet<br>Object ID |
|-------------------------------------|-----------------------|---------------------|
| Sub16 Total amount of gas           | AI                    | 16014               |
| Sub17 Operation Status              | AI                    | 17001               |
| Sub17 Main Error code               | AI                    | 17002               |
| Sub17 Current Heat capacity         | AI                    | 17004               |
| Sub17 Supply temperature            | AI                    | 17005               |
| Sub17 Return temperature            | AI                    | 17006               |
| Sub17 Maximum Heat capacity         | AI                    | 17008               |
| Sub17 Exhaust temperature           | AI                    | 17009               |
| Sub17 Total time after installation | AI                    | 17010               |
| Sub17 Number of CH operation        | AI                    | 17011               |
| Sub17 Total time of CH operation    | AI                    | 17012               |
| Sub17 Current amount of gas         | AI                    | 17013               |
| Sub17 Total amount of gas           | AI                    | 17014               |
| Sub18 Operation Status              | AI                    | 18001               |
| Sub18 Main Error code               | AI                    | 18002               |
| Sub18 Current Heat capacity         | AI                    | 18004               |
| Sub18 Supply temperature            | AI                    | 18005               |
| Sub18 Return temperature            | AI                    | 18006               |
| Sub18 Maximum Heat capacity         | AI                    | 18008               |
| Sub18 Exhaust temperature           | AI                    | 18009               |
| Sub18 Total time after installation | AI                    | 18010               |
| Sub18 Number of CH operation        | AI                    | 18011               |
| Sub18 Total time of CH operation    | AI                    | 18012               |
| Sub18 Current amount of gas         | AI                    | 18013               |
| Sub18 Total amount of gas           | AI                    | 18014               |
| Sub19 Operation Status              | AI                    | 19001               |
| Sub19 Main Error code               | AI                    | 19002               |
| Sub19 Current Heat capacity         | AI                    | 19004               |
| Sub19 Supply temperature            | AI                    | 19005               |
| Sub19 Return temperature            | AI                    | 19006               |
| Sub19 Maximum Heat capacity         | AI                    | 19008               |
| Sub19 Exhaust temperature           | AI                    | 19009               |
| Sub19 Total time after installation | AI                    | 19010               |
| Sub19 Number of CH operation        | AI                    | 19011               |
| Sub19 Total time of CH operation    | AI                    | 19012               |

| Point Name                          | BACnet<br>Object Type | BACnet<br>Object ID |
|-------------------------------------|-----------------------|---------------------|
| Sub19 Current amount of gas         | AI                    | 19013               |
| Sub19 Total amount of gas           | AI                    | 19014               |
| Sub20 Operation Status              | AI                    | 20001               |
| Sub20 Main Error code               | AI                    | 20002               |
| Sub20 Current Heat capacity         | AI                    | 20004               |
| Sub20 Supply temperature            | AI                    | 20005               |
| Sub20 Return temperature            | AI                    | 20006               |
| Sub20 Maximum Heat capacity         | AI                    | 20008               |
| Sub20 Exhaust temperature           | AI                    | 20009               |
| Sub20 Total time after installation | AI                    | 20010               |
| Sub20 Number of CH operation        | AI                    | 20011               |
| Sub20 Total time of CH operation    | AI                    | 20012               |
| Sub20 Current amount of gas         | AI                    | 20013               |
| Sub20 Total amount of gas           | AI                    | 20014               |
| Sub21 Operation Status              | AI                    | 21001               |
| Sub21 Main Error code               | AI                    | 21002               |
| Sub21 Current Heat capacity         | AI                    | 21004               |
| Sub21 Supply temperature            | AI                    | 21005               |
| Sub21 Return temperature            | AI                    | 21006               |
| Sub21 Maximum Heat capacity         | AI                    | 21008               |
| Sub21 Exhaust temperature           | AI                    | 21009               |
| Sub21 Total time after installation | AI                    | 21010               |
| Sub21 Number of CH operation        | AI                    | 21011               |
| Sub21 Total time of CH operation    | AI                    | 21012               |
| Sub21 Current amount of gas         | AI                    | 21013               |
| Sub21 Total amount of gas           | AI                    | 21014               |
| Sub22 Operation Status              | AI                    | 22001               |
| Sub22 Main Error code               | AI                    | 22002               |
| Sub22 Current Heat capacity         | AI                    | 22004               |
| Sub22 Supply temperature            | AI                    | 22005               |
| Sub22 Return temperature            | AI                    | 22006               |
| Sub22 Maximum Heat capacity         | AI                    | 22008               |
| Sub22 Exhaust temperature           | AI                    | 22009               |
| Sub22 Total time after installation | AI                    | 22010               |
| Sub22 Number of CH operation        | AI                    | 22011               |

| Point Name                          | BACnet<br>Object Type | BACnet<br>Object ID |
|-------------------------------------|-----------------------|---------------------|
| Sub22 Total time of CH operation    | AI                    | 22012               |
| Sub22 Current amount of gas         | AI                    | 22013               |
| Sub22 Total amount of gas           | AI                    | 22014               |
| Sub23 Operation Status              | AI                    | 23001               |
| Sub23 Main Error code               | AI                    | 23002               |
| Sub23 Current Heat capacity         | AI                    | 23004               |
| Sub23 Supply temperature            | AI                    | 23005               |
| Sub23 Return temperature            | AI                    | 23006               |
| Sub23 Maximum Heat capacity         | AI                    | 23008               |
| Sub23 Exhaust temperature           | AI                    | 23009               |
| Sub23 Total time after installation | AI                    | 23010               |
| Sub23 Number of CH operation        | AI                    | 23011               |
| Sub23 Total time of CH operation    | AI                    | 23012               |
| Sub23 Current amount of gas         | AI                    | 23013               |
| Sub23 Total amount of gas           | AI                    | 23014               |
| Sub24 Operation Status              | AI                    | 24001               |
| Sub24 Main Error code               | AI                    | 24002               |
| Sub24 Current Heat capacity         | AI                    | 24004               |
| Sub24 Supply temperature            | AI                    | 24005               |
| Sub24 Return temperature            | AI                    | 24006               |
| Sub24 Maximum Heat capacity         | AI                    | 24008               |
| Sub24 Exhaust temperature           | AI                    | 24009               |
| Sub24 Total time after installation | AI                    | 24010               |
| Sub24 Number of CH operation        | AI                    | 24011               |
| Sub24 Total time of CH operation    | AI                    | 24012               |
| Sub24 Current amount of gas         | AI                    | 24013               |
| Sub24 Total amount of gas           | AI                    | 24014               |
| Sub25 Operation Status              | AI                    | 25001               |
| Sub25 Main Error code               | AI                    | 25002               |
| Sub25 Current Heat capacity         | AI                    | 25004               |
| Sub25 Supply temperature            | AI                    | 25005               |
| Sub25 Return temperature            | AI                    | 25006               |
| Sub25 Maximum Heat capacity         | AI                    | 25008               |
| Sub25 Exhaust temperature           | AI                    | 25009               |
| Sub25 Total time after installation | AI                    | 25010               |

| Point Name                          | BACnet<br>Object Type | BACnet<br>Object ID |
|-------------------------------------|-----------------------|---------------------|
| Sub25 Number of CH operation        | AI                    | 25011               |
| Sub25 Total time of CH operation    | AI                    | 25012               |
| Sub25 Current amount of gas         | AI                    | 25013               |
| Sub25 Total amount of gas           | AI                    | 25014               |
| Sub26 Operation Status              | AI                    | 26001               |
| Sub26 Main Error code               | AI                    | 26002               |
| Sub26 Current Heat capacity         | AI                    | 26004               |
| Sub26 Supply temperature            | AI                    | 26005               |
| Sub26 Return temperature            | AI                    | 26006               |
| Sub26 Maximum Heat capacity         | AI                    | 26008               |
| Sub26 Exhaust temperature           | AI                    | 26009               |
| Sub26 Total time after installation | AI                    | 26010               |
| Sub26 Number of CH operation        | AI                    | 26011               |
| Sub26 Total time of CH operation    | AI                    | 26012               |
| Sub26 Current amount of gas         | AI                    | 26013               |
| Sub26 Total amount of gas           | AI                    | 26014               |
| Sub27 Operation Status              | AI                    | 27001               |
| Sub27 Main Error code               | AI                    | 27002               |
| Sub27 Current Heat capacity         | AI                    | 27004               |
| Sub27 Supply temperature            | AI                    | 27005               |
| Sub27 Return temperature            | AI                    | 27006               |
| Sub27 Maximum Heat capacity         | AI                    | 27008               |
| Sub27 Exhaust temperature           | AI                    | 27009               |
| Sub27 Total time after installation | AI                    | 27010               |
| Sub27 Number of CH operation        | AI                    | 27011               |
| Sub27 Total time of CH operation    | AI                    | 27012               |
| Sub27 Current amount of gas         | AI                    | 27013               |
| Sub27 Total amount of gas           | AI                    | 27014               |
| Sub28 Operation Status              | AI                    | 28001               |
| Sub28 Main Error code               | AI                    | 28002               |
| Sub28 Current Heat capacity         | AI                    | 28004               |
| Sub28 Supply temperature            | AI                    | 28005               |
| Sub28 Return temperature            | AI                    | 28006               |
| Sub28 Maximum Heat capacity         | AI                    | 28008               |
| Sub28 Exhaust temperature           | AI                    | 28009               |

| Point Name                          | BACnet<br>Object Type | BACnet<br>Object ID |
|-------------------------------------|-----------------------|---------------------|
| Sub28 Total time after installation | AI                    | 28010               |
| Sub28 Number of CH operation        | AI                    | 28011               |
| Sub28 Total time of CH operation    | AI                    | 28012               |
| Sub28 Current amount of gas         | AI                    | 28013               |
| Sub28 Total amount of gas           | AI                    | 28014               |
| Sub29 Operation Status              | AI                    | 29001               |
| Sub29 Main Error code               | AI                    | 29002               |
| Sub29 Current Heat capacity         | AI                    | 29004               |
| Sub29 Supply temperature            | AI                    | 29005               |
| Sub29 Return temperature            | AI                    | 29006               |
| Sub29 Maximum Heat capacity         | AI                    | 29008               |
| Sub29 Exhaust temperature           | AI                    | 29009               |
| Sub29 Total time after installation | AI                    | 29010               |
| Sub29 Number of CH operation        | AI                    | 29011               |
| Sub29 Total time of CH operation    | AI                    | 29012               |
| Sub29 Current amount of gas         | AI                    | 29013               |
| Sub29 Total amount of gas           | AI                    | 29014               |
| Sub30 Operation Status              | AI                    | 30001               |
| Sub30 Main Error code               | AI                    | 30002               |
| Sub30 Current Heat capacity         | AI                    | 30004               |
| Sub30 Supply temperature            | AI                    | 30005               |
| Sub30 Return temperature            | AI                    | 30006               |
| Sub30 Maximum Heat capacity         | AI                    | 30008               |
| Sub30 Exhaust temperature           | AI                    | 30009               |
| Sub30 Total time after installation | AI                    | 30010               |
| Sub30 Number of CH operation        | AI                    | 30011               |
| Sub30 Total time of CH operation    | AI                    | 30012               |
| Sub30 Current amount of gas         | AI                    | 30013               |
| Sub30 Total amount of gas           | AI                    | 30014               |
| Sub31 Operation Status              | AI                    | 31001               |
| Sub31 Main Error code               | AI                    | 31002               |
| Sub31 Current Heat capacity         | AI                    | 31004               |
| Sub31 Supply temperature            | AI                    | 31005               |
| Sub31 Return temperature            | AI                    | 31006               |
| Sub31 Maximum Heat capacity         | AI                    | 31008               |

| Point Name                           | BACnet<br>Object Type | BACnet<br>Object ID |
|--------------------------------------|-----------------------|---------------------|
| Sub31 Exhaust temperature            | AI                    | 31009               |
| Sub31 Total time after installation  | AI                    | 31010               |
| Sub31 Number of CH operation         | AI                    | 31011               |
| Sub31 Total time of CH operation     | AI                    | 31012               |
| Sub31 Current amount of gas          | AI                    | 31013               |
| Sub31 Total amount of gas            | AI                    | 31014               |
| Boiler On/Off command                | AV                    | 1                   |
| SH supply setpoint setting           | AV                    | 2                   |
| SH return setpoint setting           | AV                    | 3                   |
| DHW setpoint setting                 | AV                    | 4                   |
| Error reset command                  | AV                    | 5                   |
| Boiler setpoint in DHW operation     | AV                    | 7                   |
| Outdoor reset curve heatload setting | AV                    | 9                   |
| Maximum outdoor temperature setting  | AV                    | 10                  |
| Minimum outdoor temperature setting  | AV                    | 11                  |
| WWSD temperature setting             | AV                    | 12                  |
| WWSD On differential setting         | AV                    | 13                  |
| Boost interval time setting          | AV                    | 14                  |
| Cascade Initial op units setting     | AV                    | 15                  |
| CH supply min temperature setting    | AV                    | 16                  |
| CH supply max temperature setting    | AV                    | 17                  |
| CH return min temperature setting    | AV                    | 18                  |
| CH return max temperature setting    | AV                    | 19                  |

### Appendix D.1 Specifications

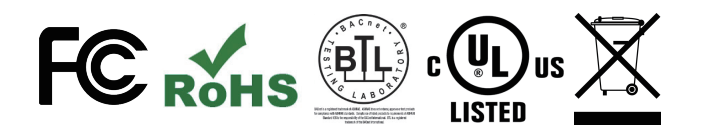

|                           | Gateway Part Number GXXX001932                                                                                                    |
|---------------------------|----------------------------------------------------------------------------------------------------|
| Electrical<br>Connections | One 3-pin Phoenix connector with:<br>RS-485/RS-232 port (TX+/RX-/gnd)<br>One 3-pin Phoenix connector with:<br>RS-485 (Tx+/Rx-/gnd)<br>One 3-pin Phoenix connector with:<br>Power port (+/-/Frame-gnd)<br>One Ethernet 10/100 BaseT port |
| Power<br>Requirements     | Input Voltage: 12-24 VDC or 24 VAC<br>Current draw: 24 VAC 125 mA<br>Max Power: 3 Watts<br>12-24 VDC 250 mA @12 VDC                                                                                                    |
| Approvals                 | CE and FCC Class B & C Part 15,<br>UL 60950, WEEE compliant,<br>IC Canada, RoHS compliant                                                                                                    |
| Physical<br>Dimensions    | 4 x 1.1 x 2.7 in (10.16 x 2.8 x 6.8 cm)                                                                                                    |
| Weight                    | 0.4 lbs (0.2 Kg)                                                                                                    |
| Operating<br>Temperature  | -20°C to 70°C (-4°F to158°F)                                                                                                    |
| Humidity                  | 10-95% RH non-condensing                                                                                                    |
| Wi-Fi 802.11 b/g/n        | Frequency: 2.4 GHz<br>Channels: 1 to 11 (inclusive)<br>Antenna Type: SMA<br>Encryption: TKIP, WPA & AES                                                                                                    |

(Specifications subject to change without notice)

Figure 40: Specifications

#### Appendix D.1.1 Compliance with UL Regulations

For UL compliance, the following instructions must be met when operating gateway.

- The units shall be powered by listed LPS or Class 2 power supply suited to the expected operating temperature range.
- The interconnecting power connector and power cable shall:
  - Comply with local electrical code.
  - Be suited to the expected operating temperature range.
  - Meet the current and voltage rating for gateway.
- Furthermore, the interconnecting power cable shall:
  - Be of length not exceeding 3.05 m (118.3").
  - Be constructed of materials rated VW-1, FT-1 or better.
- If the unit is to be installed in an operating environment with a temperature above 65 °C, it should be installed in a Restricted Access Area requiring a key or a special tool to gain access.
- This device must not be connected to a LAN segment with outdoor wiring.

## Appendix E. Limited 2 Year Warranty

Sierra Monitor Corporation warrants its products to be free from defects in workmanship or material under normal use and service for two years after date of shipment. Sierra Monitor Corporation will repair or replace any equipment found to be defective during the warranty period. Final determination of the nature and responsibility for defective or damaged equipment will be made by Sierra Monitor Corporation personnel.

All warranties hereunder are contingent upon proper use in the application for which the product was intended and do not cover products which have been modified or repaired without Sierra Monitor Corporation's approval or which have been subjected to accident, improper maintenance, installation or application, or on which original identification marks have been removed or altered. This Limited Warranty also will not apply to interconnecting cables or wires, consumables or to any damage resulting from battery leakage.

In all cases Sierra Monitor Corporation's responsibility and liability under this warranty shall be limited to the cost of the equipment. The purchaser must obtain shipping instructions for the prepaid return of any item under this warranty provision and compliance with such instruction shall be a condition of this warranty.

Except for the express warranty stated above, Sierra Monitor Corporation disclaims all warranties with regard to the products sold hereunder including all implied warranties of merchantability and fitness and the express warranties stated herein are in lieu of all obligations or liabilities on the part of Sierra Monitor Corporation for damages including, but not limited to, consequential damages arising out of/or in connection with the use or performance of the product.

## Installation & Operation Manual Modbus/BACnet Gateway Start-up Guide Part Number GXXX001932

#### **Technical Support**

Thank you for purchasing the Navien building automation system interface designed to convert boiler performance data to BACnet MS/TP, BACnet/IP and Modbus TCP/IP protocols.

For technical support please contact us at 800-519-8794.

Version: 1.0 (October 1, 2019)

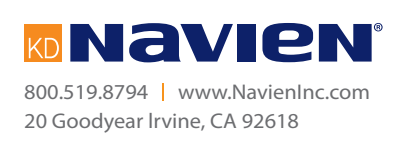